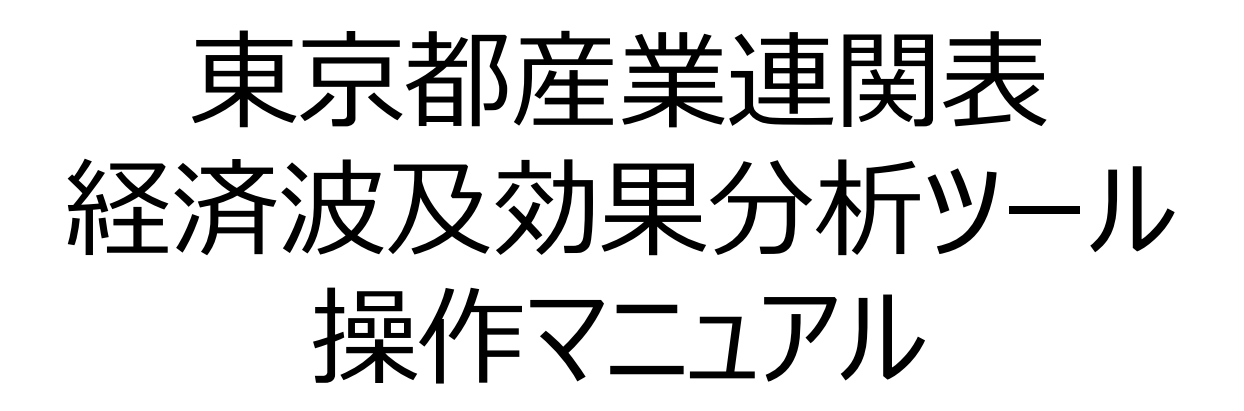

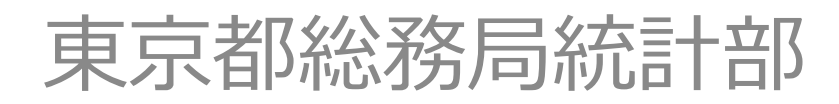

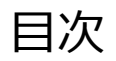

### 1 はじめに 1 1 4

|   | 1-1 分析ツールの選択         | P.3        |
|---|----------------------|------------|
|   | 1-2 生産地の割合           | P.4        |
|   | 1-3 生産者価格と購入者価格      | P.5        |
| 2 | 操作方法                 |            |
|   | 2-1 各シートの概要          | <b>P.6</b> |
|   | 2-2 トップページ           | P.7        |
|   | 2-3 分析シート            |            |
|   | 2-3-1 簡易分析用          | P.8        |
|   | 2 – 3 – 2 汎用·地域内表版   | P.9        |
|   | 2 – 3 – 3 汎用·地域間表版   | P.10       |
|   | 2 – 3 – 4 イベント・観光分析用 | P.11-13    |
|   | 2-4 分析結果             |            |
|   | 2-4-1 分析結果の表示        | P.14       |
|   | 2-4-2 各分析結果の意味       | P.15       |
|   | 2-5 部門分類シート          | P.16       |
|   |                      |            |
|   |                      |            |

### 3 参考資料 3 - 1 分析の什組み

| 3 – 1 | 分析の仕組み           | P.17-18 |
|-------|------------------|---------|
| 3 – 2 | 簡易分析用ツールにおける入力例  | P.19-20 |
| 3 – 3 | Excelを用いた部門統合の方法 | P.21-23 |

# 1 はじめに | 1-1 分析ツールの選択

- 産業連関表を利用した経済波及効果の分析には、専門的な知識や複雑な計算が必要になりますが、本ツールを使うことで簡単な産業連関分析を行うことができます。
- ツールの種類と特徴は、以下のとおりです(チェック入り項目は、そのツールが対応していることを示します。)。産業連関分析の経験のない方、初学者の方には、「簡易分析用 | 地域内表版」ツールをお勧めします。

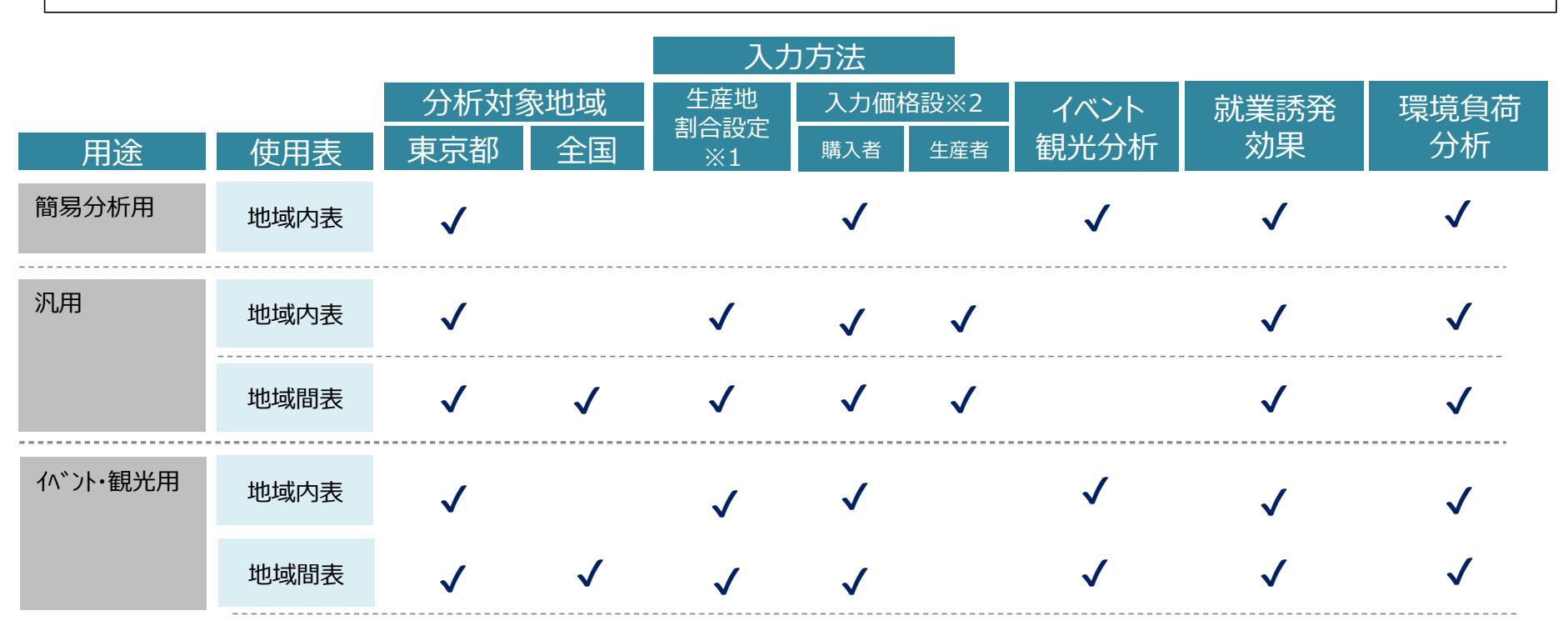

※1 生産地割合設定:地域内表であれば「自給率」、地域間表であれば「生産全体に占める東京都生産の割合」が100%の場合か、そう でない場合かを選択する設定。詳細は4ページ。 ※2 入力価格設定:入力する金額データが「購入者価格」か「生産者価格」のいずれかを選択する設定。詳細は5ページ。

# 1-2 生産地の割合

- 経済波及効果は、実際に生産が行われる場所に発生します。
- 調達する財やサービスの生産が行われる場所は、東京都内とは限らず、他の道府県や海外である場合も考えられます。
- 他の道府県で生産されたものを調達することを「移入」、海外で生産されたものを調達することを「輸入」といいます。
- 本ツールの分析では、この「移入分」と「輸入分」を、東京都産業連関表から算出される移入率及び輸入率により控除できます。簡易版を除き、生産地の割合が判明している場合は、その割合に設定することも可能です。
- ▼ 新規需要のイメージ (例)農林漁業

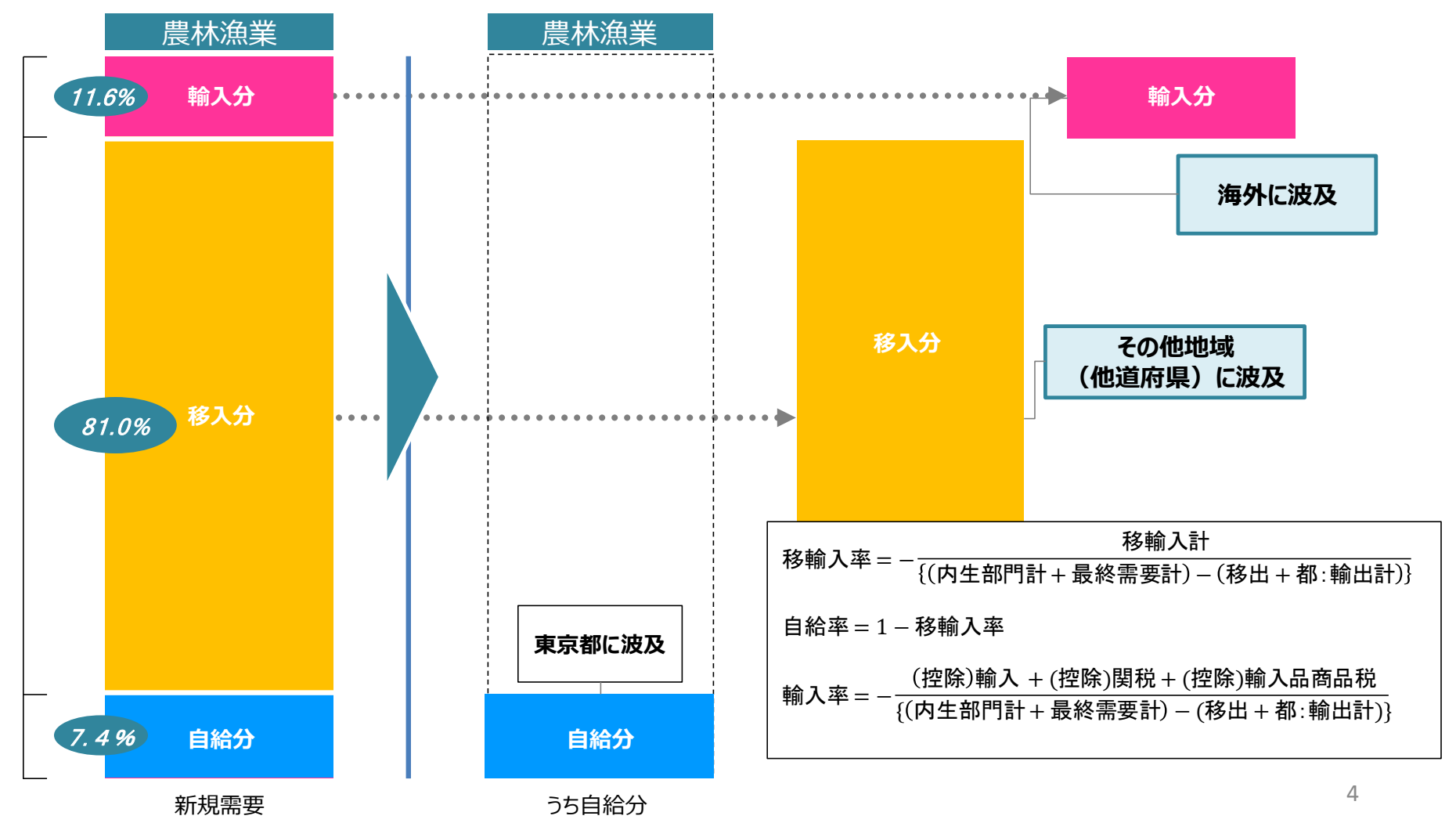

# 1-3 生産者価格と購入者価格

- 東京都産業連関表は、生産者価格で表章されています。
- 分析ツールに入力する金額は、購入者価格と生産者価格のいずれか選択することができます。(簡易分析用は、簡単化のため購入者価格のみ)
   購入者価格は、最終的な消費者に財・サービスが提供されるまでに、[販売額]と[売上原価]の差である「商業マージン」と、財を運ぶ費用にあたる「運輸 マージン」が加算された金額です。分析では、全国値のマージン率が用いられ、購入者価格は生産者価格に変換されます。

▼ 購入者価格から生産者価格への変換 (例)農林漁業

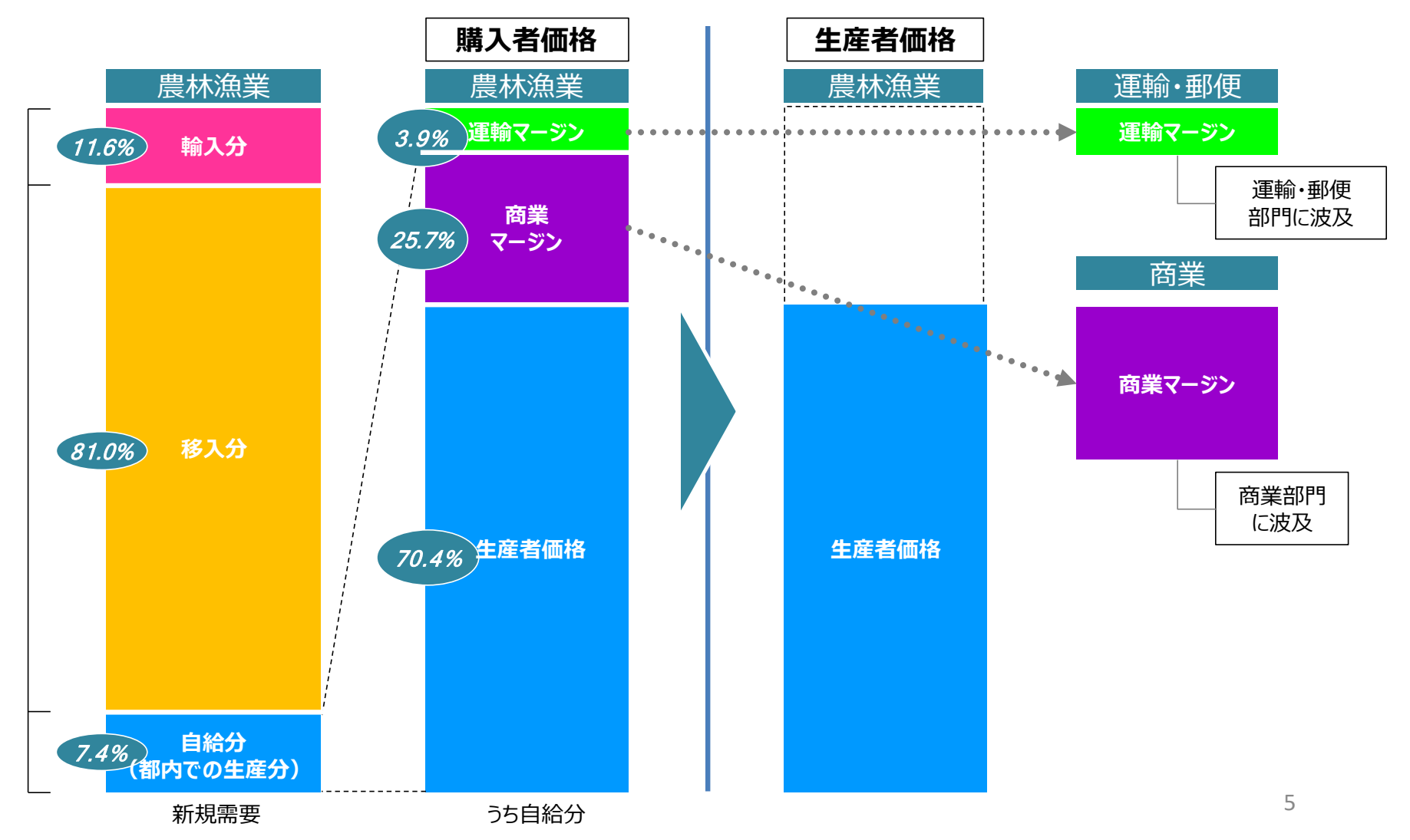

## 2 操作方法 | 2-1 各シートの概要

- 分析ツールは、[トップページ]「分析シート」[部門分類シート][計算シート]の4種類で成り立っています。
- このうち計算シートは、シート名が数字になっています。

■ 分析に使うデータは、このうち[分析シート]内に入力します。分析結果も同じ[分析シート]内に表示されます。

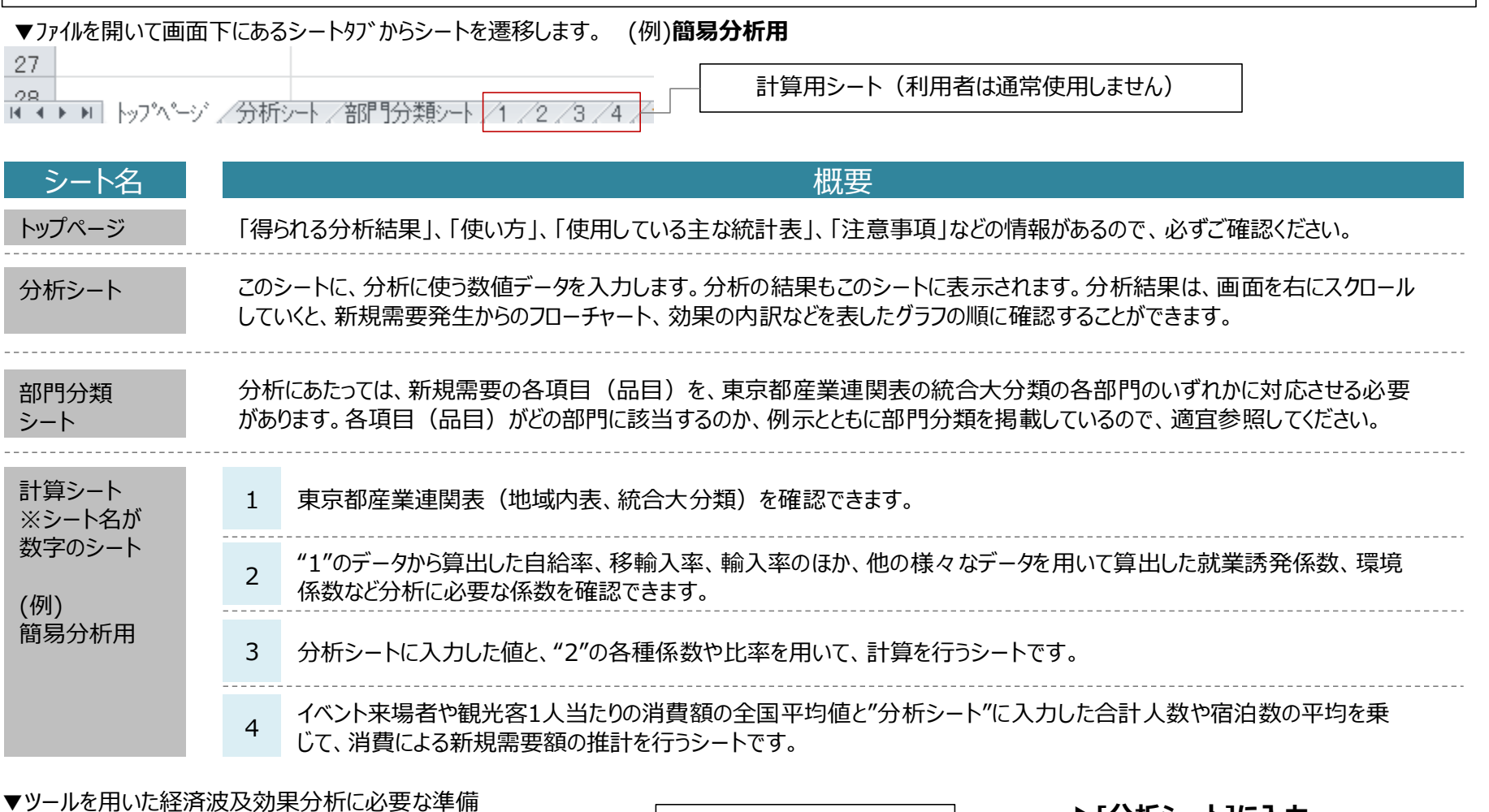

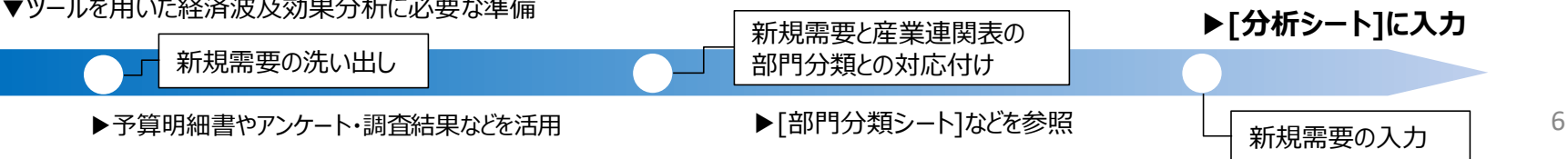

2-2 トップページ

■ 各分析ツールのトップページには、「得られる分析結果」、「使い方」、「使用している主な統計表」、「注意事項」などの情報があるので、ご確認ください。

|    | А           | В                                                                                             | С    | D    |
|----|-------------|-----------------------------------------------------------------------------------------------|------|------|
| 1  | 平成27年(201   | 15年)東京都産業連関表を用いた経済波及効果分析ツール(簡易分析用                                                             | )[統合 | 大分類] |
| 2  | 最終更新日:2022年 | 7月29日                                                                                         |      |      |
| 2  |             | 東京都内に新規需要が発生した場合に、各産業の生産などにどの程度の効果を及ぼすかを分析する<br>ツールです。産業拠点の立地、公共施設の建設、補助金の支出、人口増減、観光客の来訪、イベン  |      |      |
| 3  |             | トの開催、混雑・災害等のマイナス効果などについて分析できます。                                                               |      |      |
| 4  |             | 東京都産業連関表  地域内表を用いており、東京都内への効果を分析できます。                                                         |      |      |
| 5  | 得られる分析結果    | ■生産誘発額し直接効果/雇用者所得効果/消費支出効果/間接効果(第1次及び第2次)/総合効果」                                               |      |      |
| 6  |             | ■粗付加価値誘発額[総合効果に対する効果]                                                                         |      |      |
| 7  |             | ■就業誘発効果[総合効果に対する効果]                                                                           |      |      |
| 8  |             | ■エネルギー消費量[総合効果(こ対する効果]                                                                        |      |      |
| 9  |             | ■CO2排出量[総合効果(C対する効果]                                                                          |      |      |
| 10 |             | ■「分析シート」に新規需要、もしくはイベントや観光による国内からの来訪者数に関する情報を入力すると、同シート内に経済波及効果等の算出結果が表示されます。                  |      |      |
| 11 | 使い方         | ■新規需要がどの部門に対応するか不明な場合は、「部門分類」のシートを参考にします。                                                     |      |      |
| 12 |             | ■算出の過程は、「1」「2」「3」「4」のシートで確認することができます。                                                         |      |      |
| 13 |             | ■使い方の詳細は、ホームページに別途掲載している操作マニュアルをご覧ください。                                                       |      |      |
|    |             | 東京都総務局統計部『平成27年(2015年)東京都産業連関表 地域内表、雇用表』                                                      |      |      |
|    | 使用している      | 総務省統計局『平成27年(2015年)全国産業連関表』                                                                   |      |      |
|    | 主な統計表       | <br> 国立研究開発法人  国立環境研究所『産業連関表による環境負荷原単位データブック(3EID)』「平成27年                                     |      |      |
| 14 |             | (2015年)表]                                                                                     |      |      |
| 15 |             | ■本ツールは、経済波及効果分析の学習用に作成したものです。より詳細な分析には、汎用、イベント・観                                              |      |      |
| 16 |             | 光用ツール及び産業連関表本表をご利用下さい。                                                                        |      |      |
| 17 |             | ■新規需要の発生する産業部門に応じて東京都産業連関表による自給率(新規需要のうち都内の生産で                                                |      |      |
| 18 |             | 賄われる割合)が適用されます。                                                                               |      |      |
| 19 | 注意事項        | ■イベント来場者、観光客の1人当たりの消費額は、観光庁『旅行・観光消費動向調査(2019)』から推計し                                           |      |      |
| _  |             | た全国半均値です。<br>■ ★ 、                                                                            |      |      |
|    |             | ■本ツールの計昇力法は一つの例であり、分析結果は、利用者の頁仕で取扱っ(くたさい。<br> ■試算式は本見表して、 クラ新算にトリック みのちをえせた/赤支まえにおおります。 赤支ま お |      |      |
| 20 |             | ■計算力広い見直し、アーダ更新寺により、ワールの内谷を宇吉はN変更することがのります。変更した場合は最終更新日を更新します。                                |      |      |

# 2-3-1 分析シート | 簡易分析用

■ 新規需要額を入力します(単位:百万円)。簡易分析用ツールでは、入力できる価格は購入者価格のみとなっています。(※その他の分析ツールでは、生産者価格と購入者価格を分けて入力することができます。)

■ イベントの来場客や観光客などの消費について分析する場合は、人数データ(単位:人)も入力します。

▼ 農林漁業に1億円の新規需要が発生し、日帰り客が1万人訪れるイベントの分析例

|    | 1          | 入力欄に新規             | 需要額   | 夏を入力し                | ます。                     |                           |            | 2 F3        | 川以降に分   | 分析結果が       | が表示され               | れます。                   |                     |                                    |                     |
|----|------------|--------------------|-------|----------------------|-------------------------|---------------------------|------------|-------------|---------|-------------|---------------------|------------------------|---------------------|------------------------------------|---------------------|
| 1  | A          | В                  |       | С                    | D                       | E                         | F          | G           | Н       | 1           | J                   | K                      | L                   | M                                  | Ν                   |
| 1  | 分析シ        | /- <b>ト</b>        |       |                      |                         |                           |            |             |         |             |                     |                        |                     |                                    |                     |
| 2  | 入力欄(       | 太枠内)に金額と人参         | 数(人数  | は、イベント来場             | 者、観光客など                 | による消費を分                   | 析する場合の     | み)を入力し      | てください。分 | 析結果が表示      | izhます。              |                        |                     |                                    |                     |
| 3  | 新規需要       | 額として、卸売・小売募        | 業者、運送 | 送業者に支払わ              | れる流通経費                  | を含む、購入者                   | 価格(店頭販     | 売価格など)      | を[百万円単  | 位]で入力しま     | <b>đ</b> .          |                        |                     |                                    |                     |
| 4  |            |                    |       |                      |                         |                           |            |             |         |             |                     |                        |                     |                                    |                     |
| 5  |            |                    | Х     | 力欄                   |                         |                           |            |             |         |             | 分析結果                |                        |                     |                                    |                     |
| 6  | 部門番号       | 部門名                |       | 新規需要                 | 国内からのイベ<br>経<br>による消費を分 | 小来場者(観光<br>5)<br>新する場合に入力 | 単位:百万円     | 単位:百万円      | 甲位:百万円  | 単位:百万円      | 単位:百万円              | 単位:百万円                 | 単位:人                | 単位:17                              | 単位:Kt-CO2           |
| 7  |            |                    |       | 金額入力<br>(単位:百万<br>円) | 宿泊日数                    | 人数<br>(単位: 人)             | 直接効果       | 第1次<br>間接効果 | 小計      | 第2次<br>間接効果 | 生産誘発<br>効果<br>※総合効果 | 相付加価値誘<br>発効果<br>※総合効果 | 就業<br>誘発効果<br>※総合効果 | IAH <sup>*</sup> -<br>消費量<br>※総合効果 | CO2<br>発生量<br>※総合効果 |
| 8  | 1          | 農林漁業               | (1)   | 100                  | 日帰り客                    | 10000                     | <b>2</b> 6 | 0           | 6       | 0           | 6                   | 3                      | 1                   | 0.1                                | 0.0                 |
| 9  | 6          | 鉱業                 |       |                      | 1泊                      |                           | 0          | 0           | 0       | 0           | 0                   | 0                      | 0                   | 0.0                                | 0.0                 |
| 10 | 11         | 飲食料品               | ①農太   | ★漁業に                 | 2泊                      |                           |            | 1           | 1       | 0           | 2                   | 0                      | 0                   | 0.0                                | 0.0                 |
| 11 | 15         | 繊維製品               | 1億    | の新規                  | 3泊                      | 2E                        | 目帰り客数      | 0           | 0       | 0           | 0                   | 0                      | 0                   | 0.0                                | 0.0                 |
| 12 | 16         | パルプ・紙・木製品          | 需要    | を入力                  | 4泊                      | 1                         | 万人を入       | ס ל         | 0       | 0           | 0                   | 0                      | 0                   | 0.0                                | 0.0                 |
| 13 | 20         | 化学製品               |       | -                    | 5泊                      |                           |            | 0           | 0       | 0           | 0                   | 0                      | 0                   | 0.0                                | 0.0                 |
| 14 | 21         | 石油·石炭製品            |       |                      | 6泊                      |                           | 0          | 0           | 0       | 0           | 0                   | 0                      | 0                   | 0.0                                | 0.0                 |
| 15 | 22         | フラスチック・ゴム製品        | 1     |                      | 7泊                      |                           | 0          | 0           | 0       | 0           | 0                   | 0                      | 0                   | 0.0                                | 0.0                 |
| 10 | 25         | 窯葉·土石製品            |       |                      | 宿泊客合計                   | 0                         | 0          | 0           | 0       | 0           | 0                   | 0                      | 0                   | 0.0                                | 0.0                 |
| 1/ | ※新規<br>参考に | 需要がどの部門(<br>判断します。 | に対応す  | するかは、部               | 門分類シー                   | ・トなどを                     | 0          | 0           | 0       | 0           | 0                   | 0                      | 0                   | 0.0                                | 0.0                 |

# 2-3-2 分析シート | 汎用・地域内表版

■ 東京都内への経済波及効果等の分析が可能です。利用するデータに合わせて入力欄(列)を選び、新規需要額(単位:百万円)を入力します。

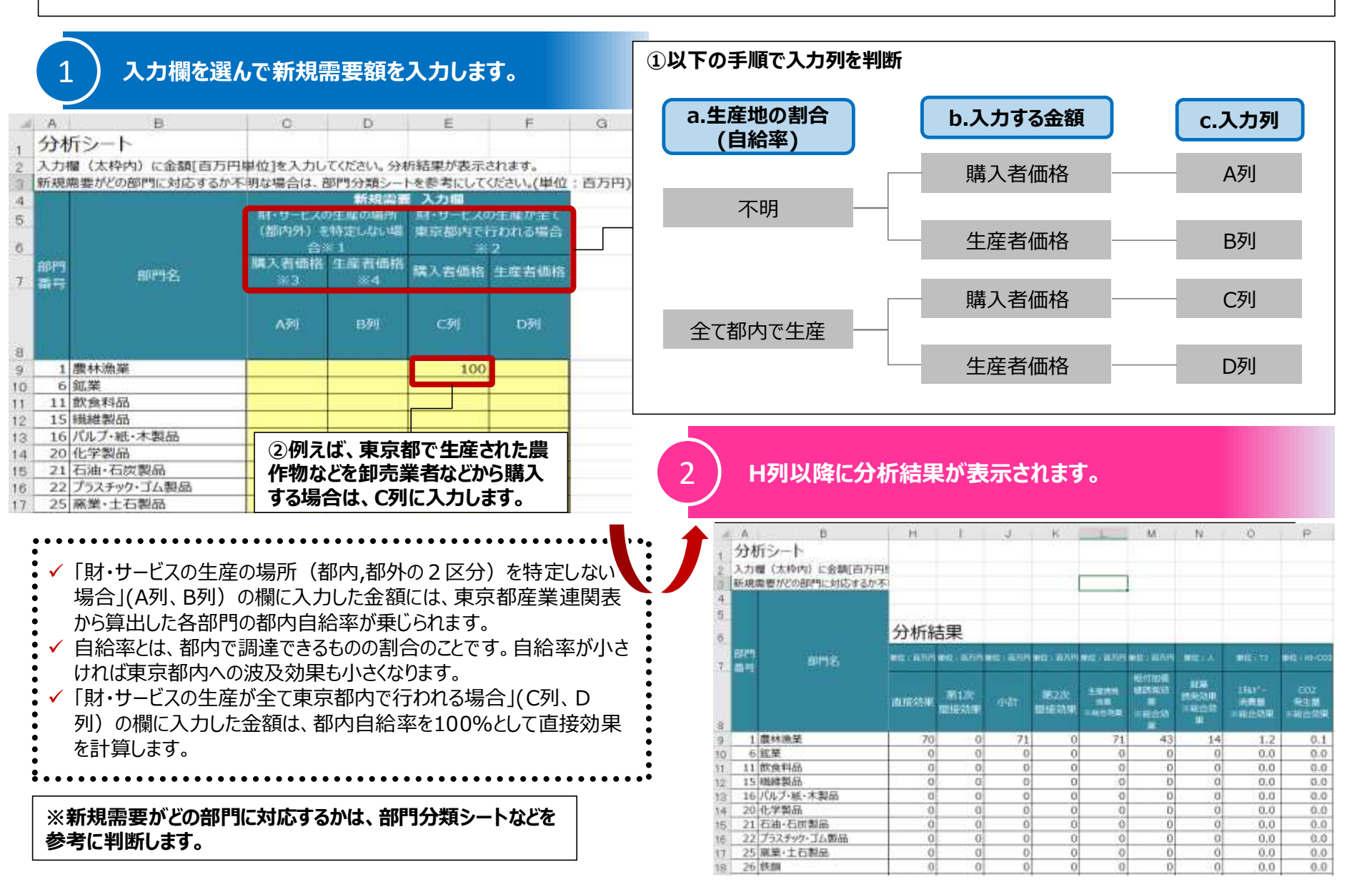

# 2-3-3 分析シート | 汎用・地域間表版

抽

53

64

55

66

57

15

16

20

21

22

25

26 铁铜 非铁金属

27

総維製品

化学製品

バルブ・紙・木製品

プラスチック・ゴム製品

石油·石炭製品

麻樂·土石製品

■ 東京都内及び都外への経済波及効果等の分析が可能です。利用するデータに合わせて入力欄(列)を選び、新規需要額(単位:百万円)を入 カします。

### 「東京都地域]で発生する新規需要額を、入力欄を選んで入力します。(10行目から47行目)

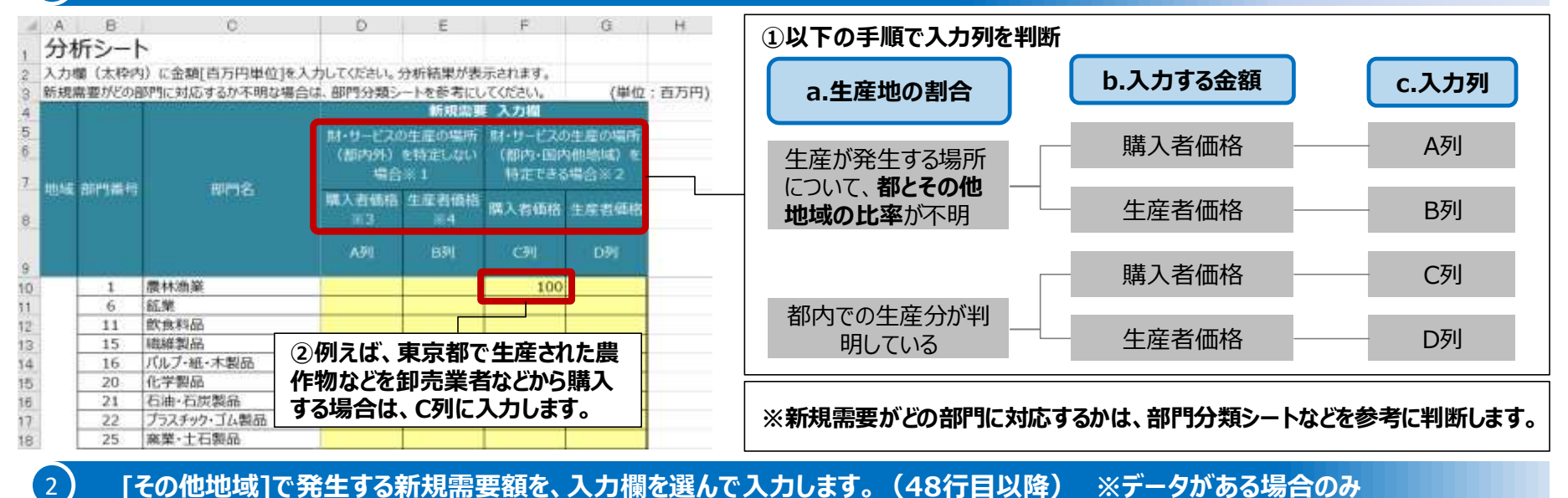

3

H 分析シート 地域間表版の分析ツールでは、地域内表版のときと異なり、生産が発生 入力欄(太枠内)に金額[百万円単位]を入力してください。分析結果が表示されます。 する場所(「東京都内]及び[その他地域]の2区分)により、入力する列 新規業要がどの部門に対応するか不明な場合は、部門分類シートを参考にしてください。 (墨位:百万円) 15402109 3 7141 に加え、入力する行を考えます。 財・サービスの生産の場所 トリービスの生産の場所 ATTEND - EXCENDED IN THE A (加内外)を特定しない 「財・サービスの生産の場所(都内,都外の2区分)を特定しない場合」(A 特定できる場合※2 列、B列)の欄に入力した金額には、東京都産業連関表から算出した各部 ③入力列を判断しますが、生産場所 情報 第入者価格 生度者価格 はその他地域に特定されているので、 門の生産地の割合が適用されます。 C列もしくはD列を選択します。 ✓「財・サービスの生産の場所(都内・国内他地域)を特定できる場合」(C列、 D列)の欄に入力した金額は、都内または国内他地域の生産の割合を 關林適關 100 館業 m. 6 100%として直接効果を計算します。 赦 11 飲食料品

④例えば、その他地域で生産され

た農作物などを卸売業者などから

購入する場合は、C列に入力します。

### I列以降に分析結果が表示されます。

# 2-3-4 分析シート | イベント・観光分析用

1

■ イベント・観光の開催や、来場者や観光客による消費がもたらす経済波及効果などを分析することができます。

■ 近年増加している外国人旅行者による観光消費による経済波及効果などの推計をすることができます。

■ 本マニュアルでは地域内表版を用いて操作方法を解説していますが、地域間表版についても仕組みは同様です。

### 開催経費の各費目を産業連関表の部門に対応させます。

予算明細書等を参考に、イベントなどの開催に伴う経費を産業連関表の部門に対応させます。例えば、マラソン大会の開催経費は以下のように対応させることが考えられます。※来場者等の消費による経済波及効果のみを分析する場合、この手順は不要です。

|     | 開催経費 例                      | 部門コード | 大分類                    |  |               | 開催経費 例                         | 部門コード | 大分類                    |  |  |  |  |  |  |
|-----|-----------------------------|-------|------------------------|--|---------------|--------------------------------|-------|------------------------|--|--|--|--|--|--|
| 報償費 | 医師・看護師(緊急待機)                | 64    | 医療・福祉                  |  |               | 郵便料(切手、はがき)                    | 57    | 運輸・郵便                  |  |  |  |  |  |  |
|     | 交通費(職員)                     | 57    | 運輸・郵便                  |  |               | 宅急便代                           | 57    | 運輸・郵便                  |  |  |  |  |  |  |
|     | 交通費 (招待選手)                  | 57    | 運輸・郵便                  |  |               | 何物連达實                          | 5/    | 連輌・郵便                  |  |  |  |  |  |  |
| 旅費  | 宿泊費 (職員)                    | 67    | 対個人サービス                |  |               | 电油电脑科                          | 59    |                        |  |  |  |  |  |  |
|     | 宿泊費 (招待選手)                  | 67    | 対個人サービス                |  | 役務費           | ホームページ作成                       | 59    | 情報通信                   |  |  |  |  |  |  |
|     | 百万夏 (百万 <u>恩</u> 子)<br>車務田県 | 30    | スロハッ こへ<br>えの他の制造工業制具  |  |               | 広告看板                           | 66    | 対事業所サービス               |  |  |  |  |  |  |
|     | ≠177/1144<br>罰会□            | 25    | での他の表題工業表明             |  |               | 許可申請料                          | 61    | 公務                     |  |  |  |  |  |  |
|     | 記念印<br>スカルマ笠地昭              | 20    | 赤未・工但我中<br>プニュイルターゼ/制日 |  |               | 収入印紙                           | 61    | 公務                     |  |  |  |  |  |  |
|     | スダッノ寺倣版                     | 22    | ノフスナック・コム製品            |  |               | 損害保険・賠償責任保険                    | 53    | 金融・保険                  |  |  |  |  |  |  |
|     | ゼッケン                        | 15    | 藏維製品                   |  | 委託料           | イベント業者委託料                      | 66    | 対事業所サービス               |  |  |  |  |  |  |
|     | 手旗                          | 22    | ブラスチック・ゴム製品            |  | DCHO11        | 警備費委託料                         | 66    | 対事業所サービス               |  |  |  |  |  |  |
|     | 紙コップ                        | 16    | パルプ・紙・木製品              |  |               | 貸切バス・タクシー                      | 57    | 運輸・郵便                  |  |  |  |  |  |  |
|     | 救急用品・医薬品                    | 20    | 化学製品                   |  |               | トイレ・テント等物品賃貸                   | 66    | 対事業所サービス               |  |  |  |  |  |  |
|     | 乾電池                         | 33    | 電気機械                   |  |               | 首著機器レンタル                       | 66    | 対事業所サービス               |  |  |  |  |  |  |
|     | 公用車燃料代                      | 21    | 石油・石炭製品                |  | (市田駅), 賃 (供駅) | 駐車場()<br>(京市道路) - 海道()         | 57    | )理理則・世別史<br>)実ま会、1997年 |  |  |  |  |  |  |
| 需用費 | スタッフ等弁当代                    | 11    | 飲食料品                   |  | 过而科 克油科       | 同述理時通11杯                       | 67    | 連期・郵便<br>対個人サービス       |  |  |  |  |  |  |
|     | スタッフ等飲料代                    | 11    | 飲食料品                   |  |               | 会議室使用料(民間)                     | 55    | 不動産                    |  |  |  |  |  |  |
|     | 大会パンフレット・プログラム              | 39    | その他の製造工業製品             |  |               | 会議室使用料(文化会館)                   | 65    | 他に分類されない会員制度           |  |  |  |  |  |  |
|     | 会場周辺室内図                     | 39    | その他の製造工業製品             |  |               | パソコンリース                        | 66    | 対事業所サービス               |  |  |  |  |  |  |
|     | 交通規制図                       | 39    | その他の製造工業製品             |  |               | 会場・舞台設営                        | 66    | 対事業所サービス               |  |  |  |  |  |  |
|     | #78-                        | 30    | その他の製造工業製品             |  | 工事請負費         | 会場仮設電源工事                       | 41    | 建設                     |  |  |  |  |  |  |
|     | キャック<br>キャップ (Tシャッ)         | 15    | 建築を                    |  |               | 追路登備                           | 41    | 建設                     |  |  |  |  |  |  |
|     | 客加見(12キア)<br>接転賞            | 10    | 「ポニュチック・ゴノギロ」          |  | 1 備品購入費       | N942                           | 34    | IF                     |  |  |  |  |  |  |
|     | 便町番                         | 22    | ノフスナツク・ゴム製品            |  | <b></b>       |                                |       |                        |  |  |  |  |  |  |
|     | カフーコーン                      | 66    | 对事業所サービス               |  | ※その他の歳        | ※その他の歳出項目(新規需要)がどの部門に対応するかは、部門 |       |                        |  |  |  |  |  |  |

分類シートなどを参考にしてください。

11

# 2-3-4 分析シート | イベント・観光分析用

### 2) 入力欄を選んで開催経費(イベント・観光企画などに伴う新規需要額)を入力します。(9行目から43行目)

※来場者等の消費による経済波及効果等を分析する場合、この手順は不要です。

| 4   | A               | В                                            | 0              | D                   |     |                          |                                                        |                |                                |
|-----|-----------------|----------------------------------------------|----------------|---------------------|-----|--------------------------|--------------------------------------------------------|----------------|--------------------------------|
|     | 分析シ             | -h                                           |                |                     |     | 生産地の割合による                | 入力列の選折                                                 | ł              |                                |
| 2   | 入力欄は、           | 「1 小*ント・観光企画などの                              | 開催経費に「2        | 平訪者消费10             | 財   | ・サービスの生産の場               | 所([都内]及                                                | えび[都外]の2       | 2区分)が <u>特定されない</u> 場合(A)      |
| 3   | 太枠線内            | 黄色のセルに開催経費や、人                                | 数を「百万円単        | 位][購入者価格            | 生   | 産が全て東京都内で                | 発生する場合                                                 | i ( <b>R</b> ) | <u> </u>                       |
|     |                 | - / if the wat = + + + + +                   |                |                     | の   | 列に入力します。                 |                                                        |                |                                |
| 4   | し列以降し           | 」分析結果の表示されま9。                                | ※1 開催経         | 費と部門の対応に            |     |                          |                                                        |                |                                |
| 5   |                 | 1 イベント・観光企画など                                | の開催経費          | ×1                  | Ж∙  | イベント・観光分析用               | ノールでは[購入                                               | 、者価格]の利用       | が一般的であると考え、汎用版のような[生産者価        |
|     |                 | - <u> </u>                                   | 新規需要(          | 購入者価格)              | 格   | ]の入力欄は設定してい              | ハません。 生産                                               | 也の割合について       | ては、本書4ページを参照してください。            |
| 6   |                 |                                              | (単位:           | 百万円)                |     |                          |                                                        |                |                                |
|     |                 | 100000 (1000)                                | 那・リードスの        | 財・サービスの             | 3   | 来客者数を                    | 入力します。                                                 |                |                                |
| 7   | 部門書号            | 部門名                                          | 生産の場所          | 生産が全て東              |     |                          |                                                        |                |                                |
| -   |                 |                                              | (御内外)を         | 京都内で行わ              |     |                          |                                                        |                |                                |
|     |                 |                                              | HALLOUGH ME    | れる場合                |     | ● 佰汨日数別に                 | 見込みまたは                                                 | 美禎の米各首都        | 奴を人力します。                       |
| 0   | 1               | 農林漁業                                         |                |                     |     | ┃ ■ 外国人旅行客               | 客による消費が                                                | もたらす経済波        | 及効果を分析したい場合は、これも入力します。         |
| 0   | 6               | 鉱業                                           | $(\mathbf{A})$ | B                   |     |                          |                                                        |                |                                |
| 1   | 11              | 飲食料品                                         |                | 100                 |     | 宿泊日                      | 数別来訪者数                                                 | <b></b> 发      |                                |
| 2   | 15              | 繊維製品                                         |                |                     |     |                          |                                                        |                |                                |
| 3   | 16              | バルブ・紙・木製品                                    |                |                     |     |                          | 房泊口粉                                                   | 人数             |                                |
| 4   | 20              | 化学製品                                         |                |                     |     | 区万                       | 18/0030                                                | (単位:人)         |                                |
| 15  | 21              | 石油·石炭製品                                      |                |                     |     | 国内からの来訪者                 | 日帰り客                                                   |                |                                |
| 6   | 22              | プラスチック・ゴム製品                                  |                |                     |     | 国内からの来訪者                 | 1泊                                                     |                |                                |
| 7   | 25              | 窯業・土石製品                                      |                |                     |     | 国内からの来訪者                 | 2泊                                                     |                | 人数の入力                          |
| 8   | 26              | 鉄鋼                                           |                |                     |     | 国内からの来訪者                 | 3泊                                                     | 10000          | 国内からの来訪者]と「海外からの来訪             |
|     |                 | 2金額                                          | の入力            |                     |     | 国内からの来訪者                 | 4泊                                                     |                | の2区分について、それぞれ宿泊日数別に            |
|     |                 | 例えば、                                         | 開催経費(          | こ都内で生               |     | 国内からの来訪者                 | 5泊                                                     |                |                                |
|     |                 | 産された                                         | [飲食料品          | 11億円が               |     | 国内からの来訪者                 | 6泊                                                     |                | 日白気でハリしょう。                     |
|     |                 | 会まれる                                         | 5場合. この        | ヤルに入力               |     | 国内からの来訪者                 | 7泊                                                     |                | 17リヘは、3 /0 ツ ② 閂 ドリノ づの不切 12/0 |
|     |                 | します                                          | (単位・10         | 0万円)                |     | 国内からの来訪者合計               | 宿泊客合計                                                  | 10000          | ファルウツ不动自かとひに1万人不场9つ            |
| . • |                 |                                              |                | •••••••••           |     |                          | 宿泊数平均                                                  | 3              | ノトを万仞9る場合、凶のように人力しま            |
|     | نائب المحالية م | ᇜᆂᄣᆂᆁᇛᆃᇃ                                     | <u>ди т</u>    | 10.0° >*++          |     | 海外からの来訪者                 | 日帰り客                                                   | 使用しません。        |                                |
|     | ✓ 叩现            | 间衣 旅 で 利 用 9 る 场                             | 一日は、本書         | エロペーンを参             | 2:  | 海外からの来訪者                 | 1泊                                                     |                |                                |
|     | 考に              | 、開催経費を東京都                                    | 内で発生す          | る生産分と、              | £:  | 海外からの来訪者                 | 2泊                                                     |                |                                |
|     | の他              | 地域で発生する生産                                    | 分の2つの          | 区分に分けて              |     | 海外からの来訪者                 | 3泊                                                     | 10000          |                                |
|     | 入力              | してください。                                      |                |                     | :   | 海外からの来訪者                 | 4)日                                                    |                |                                |
| •   | ✔ 苗色            | のセルが入力欄です。                                   | それ以外の          | ヤルには予め              | •   | 海外からの米訪者                 | 5)日<br>(2)5                                            |                |                                |
| •   | 計笛              | 式が入力されています                                   | -              |                     | •   | 海外からの米訪苔                 | <b>6)日</b><br>マンウ                                      |                |                                |
| •   | 미开              | 10/J / ( ) ( ) ( ) ( ) ( ) ( ) ( ) ( ) ( ) ( | 0              |                     |     | バックトからの米訪苔<br>海外もとの支持者へき | 77日<br>定泊を入社                                           | 10000          | 12                             |
| •   |                 | • • • • • • • • • • • • • • • •              | •••••          | • • • • • • • • • • | ••• | 海かからの米訪者合計               | 111) 111 谷合訂<br>定:111111111111111111111111111111111111 | 10000          |                                |
|     |                 |                                              |                |                     |     |                          | 1日汨叙平均                                                 | 3              |                                |

# 2-3-4 分析シート | イベント・観光分析用

4

### 来訪者が消費する[財・サービス]及びその[一人当たり消費単価]、該当部門番号を入力します。

| ①来訪者が消費する財・サーヒ、スの入力<br>[日本人旅行客]と[外国人旅行客]の2区分<br>ついて、それぞれ消費する(と考えられる)財                                                                                                    | うに<br> ・       | 2 来訪者            | 消費               |                       |       |                            |                        |                           |                       |                |               |
|----------------------------------------------------------------------------------------------------|----------------|------------------|------------------|-----------------------|-------|----------------------------|------------------------|---------------------------|-----------------------|----------------|---------------|
| サービスを入力します。 区分 来訪者が消費する財・サービッス                                                                                                    |                | 1 人1泊(<br>平均消費   | 回)当たり<br>額 ※2    | 東京都<br>産業連関表<br>該当部門番 | 東京都   | 『産業連関表                     | 新規需要合計                 |                           |                       | 白給率設定          | 新規需要の         |
|                                                                                                    |                | 宿泊客<br>(単位:円)    | 日帰り客<br>(単位:円)   | 号[A, B列<br>参昭]        | 該当部門名 |                            | 宿泊客<br>(単位:百万円)        | 日帰り客<br>(単位:百万円)          | 合計                    |                | うち目給分         |
| 国内からの来訪者航空(長距離移動) (1)                                                                                                    |                | 2 984            | 117              | 3 57                  | 運輸·郵例 | Ð                          | 30                     | 0                         | 30                    | <b>(4)</b> 1   | 30            |
| 国内からの来訪者新幹線・鉄道(長距離移動)                                                                                                    |                | 1778             | 731              | 57                    | 運輸·郵例 | 更                          | 53                     | 0                         | 53                    | 1              | 53            |
| 国内からの来訪者長距離バス                                                                                                    |                | 239              | 197              | 57                    | 運輸·郵例 | 更                          | 7                      | 0                         | 7                     | 1              | 7             |
| 国内からの来訪者航空(短距離移動)                                                                                                    |                | 155              | 7                | 57                    | 運輸·郵便 | Đ                          | 5                      | 0                         | 5                     | 1              | 5             |
| 国内からの来訪者鉄道・モノレール(短距離移動)                                                                                                    |                | 468              | 376              | 57                    | 運輸·郵便 | ③該当部門                      | 番号の設定                  | Ē                         | 14                    | 1              | 14            |
| 国内からの来訪者近郊バス                                                                                                    |                | 95               | 70               | 57                    | 運輸·郵便 | ①で入力し                      | た財・サービ                 | スが、東京                     | 都 3                   | 1              | 3             |
| 国内からの来訪者タクシー・ハイヤー                                                                                                    |                | 149              | 48               | 57                    | 運輸·郵便 | 産業連関表                      | のどの部門                  | ]に対応する                    | が 4                   | 1              | 4             |
| 国内からの来訪者船舶                                                                                                    |                | 182              | 22               | 57                    | 運輸·郵例 | 検討し、該当                     | 当する部門の                 | の[番号]を                    | አ 5                   | 1              | 5             |
| 国内からの来訪者 レンタカー・カーシェアリング                                                                                                    |                | 503              | 128              | 66                    | 対事業所  | 」 カします。 <mark>部</mark>     | 門の番号                   | <u> は、A,B列で</u>           | <u>C</u> 15           | 1              | 15            |
| 国内からの来訪者 <mark>がソリン</mark>                                                                                                    |                | 1458             | 1586             | 21                    | 石油・石炭 | <u>確認できます</u>              | <b>5</b> .             |                           | 44                    | 0.0157         | 1             |
| 国内からの来訪者その他交通費                                                                                                    |                | 1446             | 1408             | 57                    | 運輸·郵例 | ŧ                          | 43                     | 0                         | 43                    | 1              | 43            |
| 国内からの来訪者宿泊費                                                                                                    |                | 8288             | 0                | 67                    | 対個人サ・ | ービス                        | 249                    | 0                         | 249                   | 1              | 249           |
| 国内からの来訪者 飲食費                                                                                                    |                | 4234             | 2075             | 67                    | 対個人サ・ | ービス                        | 127                    | 0                         | 127                   | 1              | 127           |
| 国内からの来訪者                                                                                                    |                | 846              | 601              | 11                    | 飲食料品  |                            | 25                     | 0                         | 25                    | 0.0946         | 2             |
| ②一人当たり平均消費額の入力<br>[宿泊客]と[日帰り客]の2区分についる<br>スを、一人当たり平均消費金額を入力し                                                                                                    | て、①でご<br>レます。  | 入力した名<br>(単位 : P | S財・サーと<br>3)     | -                     |       | ④自給率の設<br>■ 自給率(=<br>を入力する | 定(※必<br>=新規需要<br>欄です。③ | 要に応じて、<br>のうち、東頭<br>を入力する | 入力)<br>京都で発生<br>と、自動的 | とする生産<br>りに東京都 | の割合)<br>)産業連関 |
| <ul> <li>✓ 国内からの来訪者については、観光庁『旅行・観光消費動向調査(2019)』<br/>から推計した一人当たり旅行単価の全国平均値を予め入力しています。</li> <li>✓ 海外からの来訪者については、観光庁『訪日外国人消費動向調査<br/>(2019)』から推計した旅行者(観光・レジャー目的)1人あたり旅行単価の<br/>全国平均値を予め入力しています。</li> <li>■ 自動計算された自給率が表示されます。</li> <li>■ 自動計算された自給率は、分析のテーマに合わせて変更することが可能です。</li> <li>■ 例えば、全て東京都内で生産されたサービス(または財)が消費される(と仮定される)場合は、自給率設定を1にします。</li> </ul> |                |                  |                  |                       |       |                            |                        |                           |                       |                |               |
| <ul> <li>✓ 分析テーマに合わせて、適宜財・サービスを</li> <li>✓ 1人当たり消費単価は全国平均値になって</li> </ul>                                                                                                    | を追加、削<br>ています。 | 削除して利<br>。より詳しい  | リ用してくた<br>ハデータがる | ざい。<br>ある場合           |       | 5 分析                       | 「結果が表                  | 表示されま                     | す。                    |                | 1.2           |
| は、そちらをご利用ください。                                                                                                    |                |                  |                  |                       |       |                            |                        |                           |                       |                | 13            |

## 2-4-1 分析結果 | 分析結果の表示

■ 分析シートを右にスクロールしていくと、分析結果表、新規需要発生からのフローチャート、効果の内訳などを表したグラフを確認することができます。
 ■ 分析結果によっては、グラフが見えにくくなることがあるので、適宜書式などを変更してご利用ください。 (例)イベント・観光分析用

#### ▼ 表示例

| 分析結果(フロー       | チャート)                |                 | 分析結果(グラフ)                     |                                                                                                    |
|----------------|----------------------|-----------------|-------------------------------|----------------------------------------------------------------------------------------------------|
|                | on w/mth             |                 |                               | <b>监经費+来訪者消費</b>                                                                                                    |
|                |                      |                 | 都内新規需要の内訳 単位:百万円 経            | 済波及効果の内訳 単位:百万円                                                                                                    |
|                |                      |                 |                               |                                                                                                    |
| 消費·投資(都内新規需要   | E)                   |                 | 制内生産分 60.1% 1152 新            | (現高受 1916                                                                                                    |
| 100 百万円        |                      |                 | 移輸入分 39.9% /64 つ              | 5部内生産分 1152                                                                                                    |
|                |                      |                 | 新規需要 100.0% 1910 間            | (法ペーシン・連貫(移動人分) 123                                                                                                    |
|                | L                    | 1               |                               | (法)の実 05.9% 1239                                                                                                    |
| るた初中生産ハ        | ★#7 \\$\ '用任 (於林1(\) |                 | 阿德陸美と来ば香清美(如内新規務長)の創合 55      | 1次間接効果 25.1% 4/1                                                                                                    |
| 75都内生産分        | 間果(ー))・理自(移動(人分))    | 和外間美(-y),理自(控味) | 東位:日方円 房                      | 2次間接効果 9.1% 1/1                                                                                                    |
| 100 百万円        | 0 百万円 ※3             | -7 百万円 ※4       | 11日 田根 生                      | 生物先効果(総合効果) 100.0% 1881                                                                                                    |
|                |                      |                 | 周田田二 5.270 100 20             |                                                                                                    |
| +              |                      |                 | 米が当時員 94.8% 1810              |                                                                                                    |
| 直接効果           |                      |                 | (H) 100.0% 1918               |                                                                                                    |
| <u>93</u> 百万円  |                      |                 | 2500 -                        |                                                                                                    |
| 33 8/313       |                      |                 | 2300                          | _                                                                                                    |
|                |                      |                 | 2000                          |                                                                                                    |
| •              |                      |                 | 1500                          |                                                                                                    |
| 直接効果+第1次間接効果   | うち第1次間接効果            |                 | 1000                          |                                                                                                    |
| 120 百万円        | 28 百万円               |                 | 500                           |                                                                                                    |
|                |                      |                 | 0                             |                                                                                                    |
| 1              |                      |                 |                               |                                                                                                    |
| <b>展田本彩伊林田</b> |                      |                 | the state of the second state | Allen Allen Allen Allen                                                                                                    |
| 准用者所特别表        |                      |                 | 35100 4640 101                | 11 1 1 1 1 1 1 1 1 1 1 1 1 1 1 1 1 1 1                                                                                                     |
| 25 百万円         |                      |                 |                               | Martin Martin                                                                                                    |
|                |                      |                 | #3-71                         | to the light of the light of th |
| +              |                      |                 | Bite .                        | 2 00000                                                                                                    |
| 消费支出効果         |                      |                 |                               |                                                                                                    |
| 11 558         |                      |                 |                               |                                                                                                    |
| 11 8/313       |                      |                 | 都内新規需要の内訳                     | 生産誘発効果の内訳 割合                                                                                                    |
|                |                      |                 |                               |                                                                                                    |
| •              | *                    |                 |                               |                                                                                                    |
| 第2次間接効果        | 総合効果                 |                 |                               | 9.19 直接効果                                                                                                    |
| 10 百万円         | 131 百万円              |                 |                               |                                                                                                    |
|                |                      |                 | 39.9% 都内生産分                   | 25.1% ■第1次間接効                                                                                                    |
|                |                      |                 |                               | 85.9%                                                                                                    |
|                |                      |                 | 60.1%                         | ■第2次間接効                                                                                                    |
| <u></u>        | エネルギー消費室 CO2排出室      | 租何加価値誘発効果       |                               |                                                                                                    |
| 6人             | 1.1 TJ 0.1 kt-CO2    | 58 百万円          |                               |                                                                                                    |
|                |                      |                 |                               |                                                                                                    |

# 2-4-2 分析結果 | 各分析結果の意味

■ 各分析項目とその説明、推計に使用したデータは以下のとおりです。

| 分析項目          | 説明                                                                                               | 使用データ                                         |
|---------------|--------------------------------------------------------------------------------------------------|-----------------------------------------------|
| 直接効果          | 最初に入力した購入者価格は地域別に工場の出荷価格、卸、小売、運輸などのマージン<br>に分割され、移輸入分は差し引かれています。                                 | 東京都産業連関表<br>(2015)                            |
| 第1次<br>間接効果   | 直接効果として発生した生産をまかなうために必要な原材料等の生産の誘発です。生産<br>は次々と誘発され、波及します。波及は無限に続きますが、次第に小さな値となり、一定の<br>値に収束します。 | 東京都産業連関表<br>(2015)                            |
| 第2次<br>間接効果   | 生産が増えたことで増加する雇用者所得が、消費に回ることで誘発される効果です。                                                           | 東京都産業連関表<br>東京都生計分析調査                         |
| 総合効果          | 直接効果、第1次間接効果、第2次間接効果の合計です。一般的に経済波及効果O<br>O億円という場合には、生産誘発効果(総合効果)を意味します。                          | _                                             |
| 粗付加価値<br>誘発効果 | 生産誘発効果が中間取引を含む生産額に対する効果なのに対し、粗付加価値誘発効<br>果は中間取引を除いた経済効果を示します。GDP(国内総生産)への効果に相当す<br>るものです。        | 東京都産業連関表<br>(2015)                            |
| 就業<br>誘発効果    | 各部門が1単位の生産を行うのに必要な人数を雇用表から算出した上で、総合効果に<br>乗じることで、何人の就業が誘発されるかを見ることができます。                         | 雇用表(2015)                                     |
| エネルギー<br>消費量  | 各部門が1単位の生産を行うのに必要なエネルギー消費量を推計した上で、総合効果に<br>乗じることで、どれくらいのエネルギーが消費されるかを見ることができます。                  | (独)国立環境研究所<br>『産業連関表による環境                     |
| CO2発生量        | 各部門が1単位の生産を行うのに必要なCO2発生量を推計した上で、総合効果に乗じ<br>ることで、どれくらいのCO2が発生するかを見ることができます。                       | 「<br>貝何原単位テータノック<br>(3EID)』<br>(平成27年表)<br>15 |

■ 部門分類シートでは、東京都産業連関表の各部門の品目の例示を見ることができます。

■ 新規需要として入力しようとしている品目が、東京都産業連関表のどの部門に対応するか不明なときは、このシートを参考にしてください。

|                                                                     | A         | В                      | С            | D               | E                                       | F                                                                                                    |
|---------------------------------------------------------------------|-----------|------------------------|--------------|-----------------|-----------------------------------------|----------------------------------------------------------------------------------------------------|
| 1                                                                   | (参考       | 售)平成 <mark>27</mark> 年 | <b>∓ (20</b> | 15年)東京都産業連関表 部  | 門分類                                     |                                                                                                    |
| 2                                                                   | このシ       | <u>/ートでは、</u>          | 東京都          | 『産業連関表の部門分類を確認』 | できます。各部門の代表的                            | りな製品・産業名を例示しています。                                                                                                    |
| З                                                                   | 一製品       | ・産業(例                  |              | 列を確認し、人力しようとする  | も財・サービスが、どの音                            | 8門に対応するか判断します。部門が確定したら、記                                                                                                    |
| 4                                                                   | なお、       | 部門の確定                  | に注注剤         | 息か必要な製品・産業名につい" | (は、太字で表示している                            | हेवु.                                                                                                    |
| 5                                                                   | 部F1<br>番号 | 航台大分<br>類              |              | 統合中分類           | 統合小分類                                   | 製品・産業 (例示)                                                                                                    |
| 116                                                                 |           |                        | 339          | その他の電気機械        | その他の電気機械                                | 電球(一般電球、自動車用電球、紫外線ランプ、<br>蛍光ランプ、クリスマスッリー用電球、水銀灯、<br>写真閃光用電球、信号用電球)、電気照明器具<br>(白熱電灯器具、蛍光灯器具、水銀灯器具、ヘッ<br>ドライト、サーチライト)、電池(マンガン乾電<br>池、アルカリマンガン乾電池、鉛蓄電池、リチウ<br>ムイオン蓄電池、自動車用バッテリー)、太陽電<br>池、導入線、ニクロム線、電球口金、リードフ<br>レーム、シリコンウエハ、フィラメント、永久磁 |
| 117<br>118                                                          |           |                        |              |                 | 通信機械                                    | 電話機、ファクシミリ、モデム、携帯電話、無線<br>機、交通信号機、火災報知機、防犯警報装置、光<br>通信装置、PHS、カーナビ                                                                                                    |
|                                                                     | 34        | 情報通信機<br>器             | 341          | 通信・映像・首響機器      | 映像·音響機器                                 | 磁気録画再生装置、ビデオカメラ、デジタルカメラ、ステレオ、カー<br>ステレオ、アンブ、補聴器、スピーカ、マイクロホン、イヤホン、CDラ<br>ジカセ、ジュークボックス、ヘッドホン、ラジオ受信機、テレビ受信機<br>(花品・フロ・プラズマテレビ)                                                                                                    |
|                                                                     |           |                        | 342          | 電子計算機・同附属装置     | 電子計算機・同附属装置                             | バソコン<br>、コン<br>ユータ、ワークステーション、サーバ、<br>記憶装置、ブリンタ、ブロッタ、ディスプレイ、                                                                                                    |
| 120                                                                 |           |                        | 352          | 自動車             | 乗用車・トラック・バス・その他の<br>自動車                 | 普通乗用車、小型乗用車、軽乗用車、小型バス、大型バス、軽ト<br>ラック、小型トラック、普通トラック、医療保健車、衛生車、ガンリン<br>タンク車、キャンピングカー、救急車、給水車、工作車、ごみ収集<br>車、コンクリートミキサー車、散水車、車両運搬車、消防車、除雪<br>車、スノーモービル、タンクローリー、バキュームカー、放送宣伝<br>車、郵便車、霊きゅう車、冷凍・冷蔵車                                        |
| 121                                                                 |           |                        |              |                 | 二輪自動車                                   | 原動機付自転車、自動二輪車、バイク、オートバ<br>イ、スクータ                                                                                                    |
|                                                                     |           |                        |              |                 |                                         | 自動車車体、荷台、ガンリンエンジン、ディーゼルエンジン、油ポン                                                                                                    |
| 例えば、パソコンの生産が増加<br>がどの部門に該当するか考え<br>部門分類シートより、パソコン<br>機器」に該当すると分かります |           |                        |              |                 | 加する場合、パソコン<br>えます。<br>ンは「34 情報・通信<br>す。 | ブ、エアークリーナ、エンジンギア、オイルフィルタ、カムシャフト、<br> キャブレーター、吸気弁、クランクケース、サーモスタット、シリン<br> ダ、燃料タンク、排気弁、ラジエータ、冷却ファン、ビストン、ロッド、 <br>16                                                                                                    |

3参考資料 | 3-1 分析の仕組み

産業連関表とは

産業連関表は、売り手を表側に、買い手を表頭にして、いろいろな産業の生産物がどのような産業にどれだけ販売されるかを額で示した統計表です。世界各国で、通常、人口センサスが行われるのと同じ年に作表されており、わが国では総務省をはじめ各都道府県などで作成しています。
 ある商品の消費が増大すると、その産業の生産が増し、さらにその原材料をまかなう産業の生産も増していきます。産業連関表をシミュレーションの道具として用いると、消費や投資の増大に応じた各産業への経済波及効果を知ることができます。逆に減少する場合も分析できます。

### 分析モデル(地域内表)

| $\Delta X = (I - (I - \hat{M})A)^{-1}((I - \hat{M})\Delta F + \Delta E)  (\Delta X : \bar{a}_E \otimes \bar{A}_E + \hat{B}_E) $ | 記号 | 説明         |
|----------------------------------------------------------------------------------------------------|----|------------|
| ••••••••••••••••••••••••••••••••••••                                                                                            | X  | 生産誘発額ベクトル  |
| 生産されます ( $\Delta X$ )。モデル式に示されているように、都内最終需要ベクトルには部門別に自給率                                                                        | Ι  | 単位行列       |
| 行列(I – M)か来しられます。移輸出されるものはすべて都内で生産されにものとされていますの<br>で、移輸出ベクトルには自給率行列は乗じません。                                                      | Α  | 投入係数行列     |
| 第二次間接効果は生産誘発額に雇用者所得率、都内昼間就業者数に対する都民都内雇用<br>またの割合、消費転換率、最終需要項日別生産誘発係数を乗びて求めています、消費転換率は                                           | F  | 最終需要ベクトル   |
| 都民のくらしむき(東京都生計分析調査)の実収入に占める消費支出の割合を使用しました。雇                                                                                     | Ε  | 移輸出ベクトル    |
| 用創出は生産誘発額に既業係数を乗しく求めています。本社の最終需要項目別生産誘発係数<br>は「その他の対事業所サービス」の値を準用しています。                                                         | Â  | 移輸入係数の対角行列 |

#### 分析モデル(地域間表)

| $\Delta X = (I - A + \hat{M}A^*)^{-1} (\Delta F - \hat{M}\Delta F^* + \Delta E)$  |                                         | A <sup>*</sup> (地址<br>耳 | 或内投入<br>夏京都地 <sup>」</sup> | 係数行歹<br>域  | ij)<br>F | の他地 | 或   |
|-----------------------------------------------------------------------------------|-----------------------------------------|-------------------------|---------------------------|------------|----------|-----|-----|
| ■ A*は投入係数の対角ブロック行列で、投入係数行列                                                        | 東京                                      | a11                     | a12                       | a13        | 0        | 0   | 0   |
| (A) のうち、自地域の交点のブロックのみに投入係数<br>(a <sub>ij</sub> )が入った行列です。                         | 都 地 · · · · · · · · · · · · · · · · · · | a21<br>a31              | a22<br>a32                | a23<br>a33 | 0        | 0   | 0   |
| <ul> <li>F*は地域内最終需要ベクトルです。新たな最終需要</li> <li>(ΔF, ΔF*)が発生すると、その需要増分を満たすた</li> </ul> | その                                      | 0                       | 0                         | 0          | a44      | a45 | a46 |
| めの財・サービスが生産されます。                                                                  | 也地                                      | 0                       | 0                         | 0          | a54      | a55 | a56 |
| •                                                                                 | 域                                       | 0                       | 0                         | 0          | a64      | a65 | a66 |

3-1 分析の什組み

### 商業マージン・国内貨物運賃

- 消費者が店頭で購入する場合の価格は購入者価格であり、産業連関分析ではこれを生産者価格と商業マージン・国内貨物運賃(運輸マージン)とに区分する必要があります。
- この経済波及効果分析ツールでは、消費や投資を購入者価格によって入力することを原則としていますが、生産者価格の欄も設けています。
- 入力欄に入力された購入者価格は平成27年産業連関表(総務省)の需要合計のマージン・運賃率を用いて生産者価格に変換され、購入者価格と 生産者価格の差である商業マージン・国内貨物運賃は商業部門、運輸部門に配分されます。

### 分析の前提条件

- 分析ツールで使用している逆行列係数表は、平成27年東京都産業連関表(統合大分類)から求めています。
- したがって、平成27年の投入構造や自給率が逆行列係数表に反映されており、その内容が対象時点まで続いていると仮定しています。
- 消費額が2倍になれば、原材料(中間投入額)も人件費も2倍になり、波及効果も2倍の結果となります。
- 現実には、生産の誘発を在庫によって賄った場合、波及の中断が起こりますが、当分析では、このような波及の中断は想定していません。
- 就業誘発効果は、計算上導き出された人数で、実際は残業や生産設備の増強等で調整される場合もあるため、必ずしも就業増につながるわけではありません。
- 経済波及効果が達成されるまでの時間を計算することはできません。
- 第一次間接効果は、直接効果によって調達された原材料・サービス等による波及効果です。また、第二次間接効果は、直接効果と第一次間接効果が もたらす雇用者所得から、都外在住者の所得及び貯蓄分を除いた額を消費増加額とした波及効果です。

#### 分析の前提条件

産業連関表や分析の仕組みについてより詳しく知りたい方向けに、国及び都が公表している以下の資料を紹介します。

| 資料                | 公表機関 | 説明                 | リンク        |
|-------------------|------|--------------------|------------|
| 平成27年(2015年)産業連関表 | 総務省  | 産業連関表の概要や分析のモデル式に  | <u>PDF</u> |
| 報告書(総合解説編) 第2部    |      | ついて、より詳細な説明があります。  | [2.74MB]   |
| 平成27年(2015年)東京都産業 | 東京都  | 分析のモデル式についてより詳細な説明 | <u>PDF</u> |
| 連関表 報告書 第Ⅱ章       |      | があります。             | [905KB]    |

### 3-2 簡易分析用ツールにおける入力例

■ 実際に簡易分析用ツールを使った分析の一例を参考として掲載します。

事

例

✓ 東京都の人口が50万人増加した場合、1年間当たりどの程度の経済波及効果が発生するでしょうか。

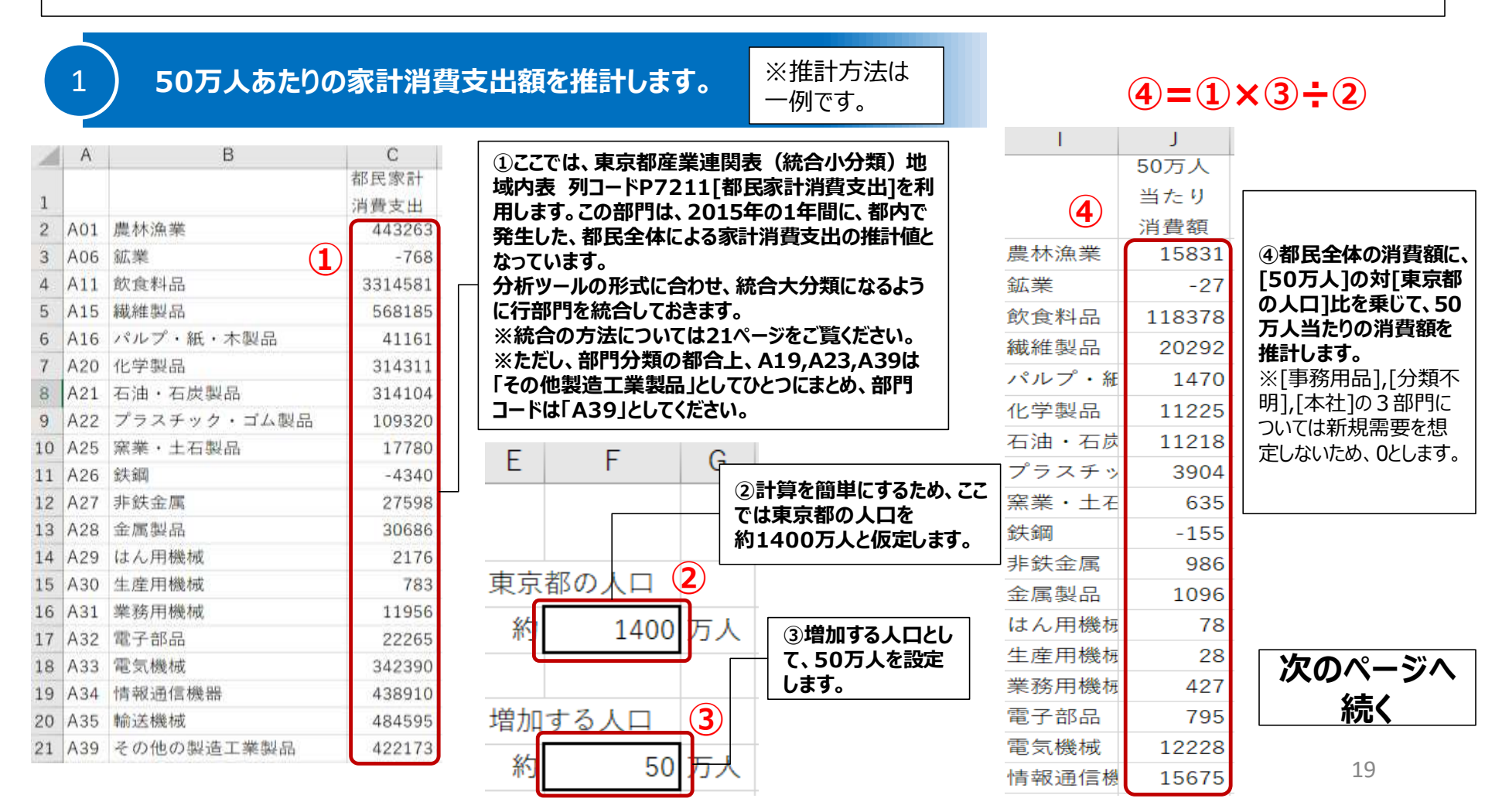

3-2 簡易分析用ツールにおける入力例

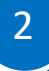

### 簡易分析用ツール[分析シート]の入力欄に、50万人当たり消費額(推計値)を入力します。

| ⑤[50万人<br>を選択して | .当たり消費額<br>コピーします。      | <b>潁](④)</b> |          | ⑥<br>カ                   | コピーした④を分析<br> 欄に貼付します。                       |                           |                  | 入力欄より<br>表示されま    |                         |                                           |
|-----------------|-------------------------|--------------|----------|--------------------------|----------------------------------------------|---------------------------|------------------|-------------------|-------------------------|-------------------------------------------|
| 4               | J<br>50万人<br>当たり<br>消費額 |              | 1 2 3    | A<br>分析シ<br>入力欄(<br>新規需要 | B<br>▲ 一 ト<br>太枠内)に金額と人数(人<br>額として、卸売・小売業者、通 | C<br>数は、小°)ト来場<br>野業者に支払れ | [<br>者、観<br>)れる流 | )<br>光客など<br>通経費で | E<br>による消費を分<br>を含む、購入者 | P Q<br>分析結果(フ<br>消費・投資(都内新<br>1480259 百万円 |
| 農林漁業            | 15831                   |              | 4        |                          |                                              | -                         |                  |                   |                         |                                           |
| 鉱業              | -27                     |              | 5        |                          |                                              | 人刀콑                       |                  |                   |                         | うち都内生産分                                   |
| 飲食料品            | 118378                  |              |          |                          |                                              | *****                     | 国内扩              | 501~0             | 小来場者(観光                 | 1097668 百万円                               |
| 繊維製品            | 20292                   |              | 6        | 1000 XL 🖂                | eras A                                       | 和規需要                      | 643              | 者<br>百貫を分す        | 9<br>行动编合に入力            | ↓ ←                                       |
| パルプ・紙           | 1470                    |              | ~        | 即门金亏                     | 部门名                                          | 金額入力                      |                  |                   | 1.#*                    | 直接効果<br>11/0708 西下田                       |
| 化学製品            | 11225                   |              | 7        |                          |                                              | (単位:百万<br>四)              | 宿泊               | 目数                | 人或人<br>(単位:人)           | 1145/50 8/01                              |
| 石油・石炭           | 11218                   |              | 8        | 1                        | 農林漁業                                         | 15831                     | 日帰り              | 客                 |                         | ▼<br>直接効果+筆1次間#                           |
| プラスチッ           | 3904                    |              | 9        | 6                        | 鉱業                                           | -27                       | 1泊               |                   |                         | 1522225 百万円                               |
| 窒業・十石           | 635                     |              | 10       | 11                       | 飲食料品                                         | 118378                    | 2泊               |                   | _                       |                                           |
| (注)<br>(注)      | -155                    |              | 11       | 15                       | 繊維製品<br>パルプ.妊.大制只                            | 20292                     | 3沿               |                   |                         | 雇用者所得効果                                   |
| 北处全层            | 006                     |              | 13       | 20                       | ハルフ・41、小表品<br>化学製品                           | 11225                     | 5泊               |                   |                         | 338085 百万円                                |
| <b>非</b> 妖 並 偶  | 900                     |              | 14       | 21                       | 石油·石炭製品                                      | 11218                     | 6泊               |                   |                         |                                           |
| 金属裂品            | 1096                    |              | 15       | 22                       | ブラスチック・ゴム製品                                  | 3904                      | 7泊               |                   |                         | 消費支出効果                                    |
| はん用機根           | 78                      |              | 16       | 25                       | 窯業·土石製品                                      | 635                       | 宿泊客              | 合計                | 0                       | 141256 百万円                                |
| 生産用機械           | 28                      |              | 17       | 26                       | 鉄鋼                                           | -155                      | 宿泊费              | 评均                | 0                       |                                           |
| 業務用機病           | 427                     |              | 18       | 27                       | 非鉄金属                                         | 986                       | )                |                   |                         | 第2次間接効果                                   |
| 電子部品            | 795                     |              | 19<br>20 | 28                       | 金属製品<br>(+/ 田蝉城                              | 1096                      | )                | _                 |                         | 138510 百万円                                |
| 雷気機械            | 12228                   |              | 21       | 30                       | 生産用機械                                        | 28                        | 3                |                   |                         |                                           |
| 情報通信機           | 15675                   |              | 22<br>23 | 01<br>32                 | 業政田+#≉+2<br>電子部品                             | 427                       | 7                |                   | -                       | 就業誘発効果<br>79167 人                         |
|                 |                         |              |          |                          |                                              |                           |                  |                   | -1                      |                                           |

#### 、力欄より右側に分析結果が 表示されます。

| Р               | Q            | R            | S             | T               | U      | V   | W      | X       | Y                                                                                                    | Z        |
|-----------------|--------------|--------------|---------------|-----------------|--------|-----|--------|---------|----------------------------------------------------------------------------------------------------|----------|
| 分析結             | 果(フ          | コーチ          | ャート           | )               |        |     |        |         |                                                                                                    |          |
| 藬・投資            | (都内新規        | <b>見需要</b> ) |               |                 |        |     |        |         |                                                                                                    |          |
| 1480259         | 百万円          |              |               |                 |        |     |        |         |                                                                                                    |          |
|                 |              |              |               |                 |        |     |        | _       |                                                                                                    |          |
| •               |              |              |               | +               |        |     |        | +       |                                                                                                    |          |
| うち都内生           | 産分           | 1            | 商業アージン・       | 運貫(移動           | (入分)   |     | 都外商業在  | トリウ・運算  | (控除)                                                                                                    |          |
| 1097668         | 百万円          | _            | 68289         | 百万円             |        |     | -16159 | 百万円     |                                                                                                    |          |
|                 | $\leftarrow$ | _            |               |                 |        |     |        |         |                                                                                                    |          |
| 1               |              |              |               |                 |        |     |        |         |                                                                                                    |          |
| 直接効果            |              |              |               |                 |        |     |        |         |                                                                                                    |          |
| 1149/98         | 自力鬥          |              |               |                 |        |     |        |         |                                                                                                    |          |
| -               |              |              |               |                 |        |     |        |         |                                                                                                    |          |
| ▼<br>有法动星⊥3     | 第1次開達:       | 対里           | -             | うち第1次開          | 明绘动里   |     |        |         |                                                                                                    |          |
| 1522225         | 8100 PLA     | NO 474       |               | 372427          | 百万円    |     |        |         |                                                                                                    | _        |
|                 | 0.011        | _            |               |                 | 0//11  |     | 1/-++n | 压法部     | £2%**                                                                                                    | <b>m</b> |
| +               |              |              |               |                 |        | 一租  | (1뇌끼비  | 1   目記  | がモング                                                                                                    |          |
| 星用者所得           | 効果           |              |               |                 |        | して  | 約13    | 6HC/    | なり、こ                                                                                                    | 11       |
| 338085          | 百万円          |              |               |                 |        | ิเม | 治日     | 節内殺     | 《生産                                                                                                    |          |
|                 |              |              |               |                 |        | (   | 令和     | 元年度     | ま約11                                                                                                    | 15       |
| •               |              |              |               |                 |        | 判   | 5700   | 0億円     | ])の#                                                                                                    | 约        |
| 前費支出効:          | *            |              |               |                 |        | 0   | .9%    | こなりま    | ます。                                                                                                    | _        |
| 141256          | 首万円          |              |               |                 |        | _   |        |         |                                                                                                    | _        |
|                 |              |              |               |                 |        | _   |        |         | _                                                                                                    | _        |
| *               |              |              |               | *               |        |     |        |         |                                                                                                    |          |
| #Z/X间按X         | 81禾<br>エエロ   | -            | $\rightarrow$ | 総合別未<br>4000705 | xTm    |     |        | _       |                                                                                                    |          |
| 136210          | влн          |              |               | 1000/35         | ылы    |     |        |         |                                                                                                    |          |
| - F             |              | _            |               |                 |        | -   |        | 7       |                                                                                                    |          |
| 1               | -            | Ŧ            | 제품 공휴         | #               | 002推出量 | ł   |        | 组付加価値   | 錢發納里                                                                                                    |          |
| 「美語学切・          | *            |              | 시작 독립 문       | -               |        |     |        |         | the second second second second second second second second second second second second second second second se |          |
| 和莱鹅羌州:<br>79167 | ж<br>,       | - 1          | 16680.6       | ≇<br>TJ         | 959.2  | t-C |        | 1032513 | 百万円                                                                                                    |          |

3-3 Microsoft Excelを用いた部門統合の方法

■ 分析ツールは統合大分類で作成しています。よって、前のページで紹介した人口増加による経済波及効果の分析のように、統合小分類など、統合大分類 以外の部門分類で分析する場合は、部門を統合する必要があります。

■ Microsoft Excelを用いた部門統合の方法の一例を紹介します。

|    | Α        | В       | С       | D                                        | E                   | F       | G            | Н       | I.                        | J             | K             | L                                                                                                    | М                | N                                                                                                    | 0     | Р     | Q     | R      | S     | l |
|----|----------|---------|---------|------------------------------------------|---------------------|---------|--------------|---------|---------------------------|---------------|---------------|----------------------------------------------------------------------------------------------------|------------------|----------------------------------------------------------------------------------------------------|-------|-------|-------|--------|-------|---|
| 1  |          |         | 1 東京都産調 | 業連関表                                     |                     |         |              |         |                           |               |               |                                                                                                    |                  |                                                                                                    |       |       |       |        |       |   |
| 2  |          |         | 2       | 3                                        | 1 [sanitiz          | e]1 (1) | 平成27年        | (2015年) | 東京都産業                     | 業連関表 🛛        | 地域内表          | (取引基本                                                                                                    | 表、統合小            | 分類)                                                                                                    |       |       |       |        |       |   |
| 3  |          |         |         |                                          | K0111               | K0112   | K0113        | K0114   | K0115                     | K0116         | K0121         | K0131                                                                                                    | K0151            | K0152                                                                                                    | K0153 | K0171 | K0172 | K0611  | K0621 |   |
|    |          |         |         |                                          |                     |         |              |         |                           |               |               | 山田西田                                                                                                    |                  |                                                                                                    |       |       |       | 中間需要   |       | ĺ |
|    |          |         |         | (                                        | ③行2の「               | 下に一行    | [挿入]の        | 上、      |                           |               | 間需要           | 中间需安                                                                                                    | 中間需要             | 中間需要                                                                                                    | 中間需要  | 中間需要  | 中間需要  | ∕K0611 | 中間需要  |   |
|    |          |         | 区分/分    |                                          | [=mid(I             | E4,6,5) | ]と入力し        | /[R710  | 0 中間需                     | 腰計]の          | 0121          | / K0131                                                                                                    | ∕K0151           | ・間需要     中間需要     中間需要     中間需要     「日間需要       (K0151     /K0152     /K0153     /K0171     /K0172     /石炭・     /K0621       (育林     /素材     /特用林     /海面漁     /内水面     原油・天     /砂利・       (百万     (百万     産物(百     業(百万     漁業(百     然ガス     砕石(百 |       |       |       |        |       |   |
|    |          |         | 3 類コード  |                                          | 列まで[コ               | ピー]する   | 。統合小         | 分類コー    | ドが表示                      | される。          | 旨産            | / 炭耒                                                                                                    | /育林              | /素材                                                                                                    | /特用林  | /海面漁  | /内水面  | 原油・天   | /砂利・  |   |
|    |          |         | /部門名    |                                          | (百万                 | 豆類(百    | (百万          | (百万     | の<br>良<br>用<br>1<br>F<br> | 作物(百          | (百万           | <u><u></u><u><u></u><u></u><u></u><u></u><u></u><u></u><u></u><u></u><u></u><u></u><u></u><u></u><u></u><u></u><u></u><u></u><u></u></u></u> | (百万              | (百万                                                                                                    | 産物(百  | 業(百万  | 漁業(百  | 然ガス    | 砕石(百  |   |
|    |          |         |         |                                          | 円)                  | 万円)     | 円)           | 円)      | 物(白力                      | 万円)           | 円)            | (白力                                                                                                    | 円)               | 円)                                                                                                    | 万円)   | 円)    | 万円)   | (百万    | 万円)   |   |
| 4  |          |         |         |                                          |                     |         |              |         | 円)                        |               |               | H)                                                                                                    | 4                |                                                                                                    |       |       |       | 円)     |       |   |
| 5  | U        |         |         |                                          | K0111               | K0112   | K0113        | K0114   | K0115                     | K0116         | K0121         | K0131                                                                                                    | K0151            | K0152                                                                                                    | K0153 | K0171 | K0172 | K0611  | K0621 | 1 |
| 6  | A01      |         | 4 中間投入  | A01                                      | 1                   | . 1     | L 58         | 20      | ) 1                       | 147           | 7 16          | 10                                                                                                    | 0                | 0                                                                                                    | 7     | 0     | 0     | 0      | 0     | ľ |
| 7  | A01      |         | 5 中間投入/ | A01                                      | 0                   | ) 53    | 3 91         | C       | ) 0                       | (             | ) 1           | . 0                                                                                                    | 0                | 0                                                                                                    | C     | 0     | 0     | 0      | 0     |   |
| 8  | A01      |         | 6 中間投入/ | A01                                      | (                   | ) (     | ) 11         | C       |                           | <u>ለ</u> መፑር  | 一行挿 1         | する ごう                                                                                                    | てに 2分            |                                                                                                    | C     | 0     | 0     | 0      | 0     |   |
| 9  | A01      |         | 7 中間投入  | A01                                      | (                   | ) (     | 0 0          | C       |                           | テンカた          | 1」理八<br>法一一一一 | 、9つ。ここ<br>「猶コードン                                                                                                    | 」に、 51」<br>を全て「コ |                                                                                                    | C     | 0     | 0     | 0      | 0     |   |
| 10 | A01      |         | 8 中間投入  | A01                                      | (                   | ) (     | 0 0          | C       | P−1                       | いて「値の         | のみ貼付          | ズコ  *<br> する。                                                                                                    |                  | 0                                                                                                    | C     | 0     | 0     | 0      | 0     |   |
| 11 | A01      |         | 9 中間投入  | A01                                      | (                   | ) 2     | 2 604        | 14      |                           | 455           | 270           | 182                                                                                                    | 0                | 0                                                                                                    | C     | 0     | 0     | 0      | 0     | ľ |
| 12 | A01      | 1       | 0 中間投入  | A01                                      | (                   | 3 (     | 3 129        | 11      | . 1                       | . 4           | 138           | 39                                                                                                    | 0                | 0                                                                                                    | C     | 0     | 0     | 0      | 0     |   |
| 13 | A01      | 1       | 1 中間投入  | A01                                      | 14                  | 1 7     | 7 705        | 224     | 1                         | 42            | 2 130         | 0                                                                                                    | 0                | 0                                                                                                    | C     | 0     | 0     | 0      | 0     |   |
| 14 | A01      | 1       | 2 中間投入  | A01                                      | (                   | ) (     | 0 0          | C       | ) 0                       | (             | ) 0           | 0                                                                                                    | 20               | 165                                                                                                    | C     | 0     | 0     | 0      | 0     | ľ |
| 15 | A01      | 1       | 3 中間投入  | A01                                      | (                   | ) (     | 0 0          | 2       | 2 0                       | (             | ) 0           | 0                                                                                                    | 0                | 0                                                                                                    | 69    | 0     | 0     | 0      | 0     | ľ |
| 16 | A01      | 1       | 4 中間投入  | A01                                      | (                   | ) (     | 0 14         | C       | ) 0                       | 2             | 2 0           | 0                                                                                                    | 0                | 0                                                                                                    | C     | 0     | 0     | 0      | 0     | ſ |
| 17 | A01      | 1       | 5 中間投入  | A01                                      | (                   | ) (     | 0 0          | C       | ) 0                       | (             | ) 0           | 0                                                                                                    | 0                | 0                                                                                                    | C     | 79    | 0     | 0      | 0     | ĺ |
| 18 | A01      | 1       | 6 中間投入  | A01                                      | (                   | ) (     | 0 0          | C       | ) 0                       | (             | ) 0           | 0                                                                                                    | 0                | 0                                                                                                    | C     | 0     | 17    | 0      | 0     |   |
|    | <u> </u> |         |         |                                          | i                   |         |              | 1       | 1                         |               |               |                                                                                                    |                  |                                                                                                    |       |       |       |        |       | 1 |
| Γ  | 117      | 列先頭に掲   | 530F    | [-mid                                    | ((6 6 3             | 11      |              |         | ~ 지나 푹 ㄱ                  | <b>#</b> 7 7' | A             |                                                                                                    |                  |                                                                                                    |       |       |       |        |       |   |
|    | とみず      | カレ、「F71 | 100内生   | 部門計                                      | (00,0,0,0)<br>1の行まで | 1       | 2しがの<br>別に書: | リロ附に    | ァ까비비<br>고 구 구 수           | 、ツる。しい        | 」に、A  <br>を今て |                                                                                                    |                  |                                                                                                    |       |       |       |        |       |   |
|    | ושלי     | ーする。    |         | - HE I I I I I I I I I I I I I I I I I I | 1-213046            |         |              | いて「値」   | ぃロヘル<br>のみ貼付              | え」―「~<br>1する。 | e±۲           |                                                                                                    |                  |                                                                                                    |       |       |       |        |       |   |

すると、統合大分類コードが表示される。

[コピー]して[値のみ貼付]する。

※この例では、東京都産業連関表 地域内表 取引基本表 (統合小分類) csvファイルを利用しています。ダウンロードはこちらから。 ※画面はMicrosoft Excel2016で作成していますが、以降のバージョンにおいても同様の手順で統合できることを確認しています。

3-3 Microsoft Excelを用いた部門統合の方法

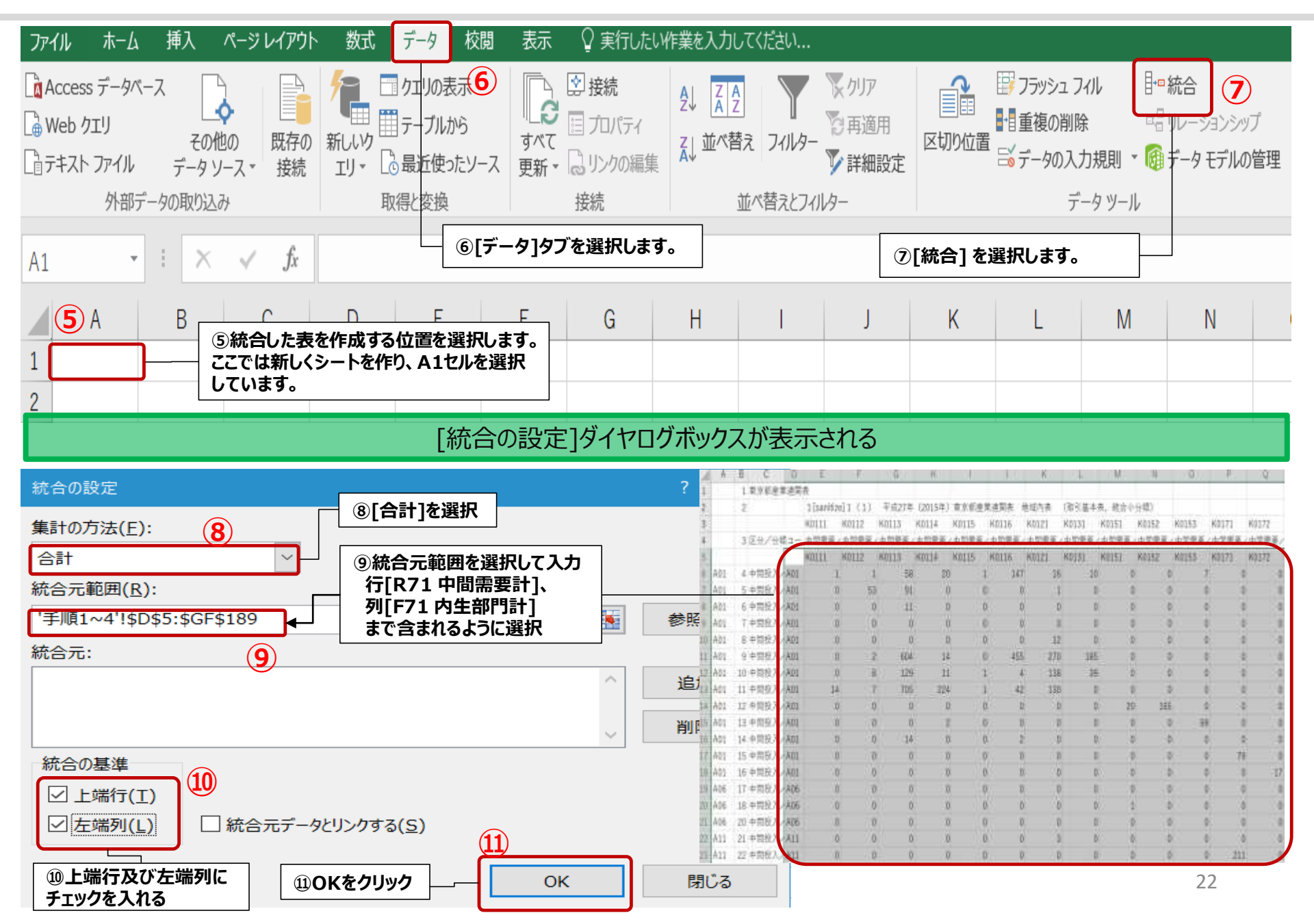

# 3-3 Microsoft Excelを用いた部門統合の方法

### 統合された表が作成されます。

| 7.41     | π-Δ H            | 1            | -914 | 751 番 | at 7-1         | 888            | 标(      | RELEVA | 開き入力し  | t <u>gea</u> u |                  |        |     |             |         |       |        |             |      |        |       |       |                  |        | 81      |
|----------|------------------|--------------|------|-------|----------------|----------------|---------|--------|--------|----------------|------------------|--------|-----|-------------|---------|-------|--------|-------------|------|--------|-------|-------|------------------|--------|---------|
| R.X      | 100000<br>11'~ * |              | 加い   | 99    | * 11           | - Å Å          | * (2) = | ₩-     | 副新聞の   | (全体を表示)        | 12 ( <b>1</b> ,1 |        | •   |             | 1       | 標準    | į.     | 25          | tt   | -      |       | ×     | Σ #-1-50<br>1    | M * A7 | 9       |
| 808107 × | Britane'-/       | 私の付け         | 8 /  | W - 1 | it <u>A</u> r. | <u>A</u> · í · | 10.00   | 新新     | 目也味精的  | 目の中央観          | U. 57            | 5 1    | 월류  | 条件付き<br>書記・ | オイガルし   | E Et  |        | 良い          |      |        | 神人 相思 | s an  | 2 1917 -         | 原べ筒    | た現紀     |
| - 00     | 07ポード            | 11111)<br>14 |      | 7     | est.           |                |         | ð      | 2000   |                | 3                | 故道     | - 4 |             |         |       | 294%   |             |      |        | 12    | 8     |                  | 16.5   | STRATE. |
| A1.      | 1.0              | ×.           |      | 6     |                |                |         |        |        |                |                  |        |     |             |         |       |        |             |      |        |       |       |                  |        |         |
| dimina   |                  |              |      | -     | 2              |                | 1.12    |        | 1.52   | 1. 21.1        | 14               | 1 1    |     | 8 H         | 124     | ~     |        |             | 2    |        | 1.00  | +     | 1.10             | 1.627  | 100     |
| A 0      | B VOTAL          | P.M.         | ų.   | Pairs | E.             | F              | G       | E Lata | 120124 | PAIL           | A.               | Voira  | LAP | M           | N (0170 | Varu  | P NACA | Vara        | a 1  | N.     | 5     | 21115 | U                | V      | W       |
| 1 101    | K8111            | KUS          | 12   | K0113 | K0114          | K0115          | K0116   | KU121  | K0131  | K0151          | K0152            | R0153  | K01 | /1 /        | K01/2   | K0511 | K0621  | KU62        | 9 1  | 1111   | K1112 | A1113 | Killi4           | K1115  | K1116   |
| 2 AU1    |                  | 15           | /1   | 1612  | 2/1            |                | 1000    | 507    | 254    | 20             | 10               | 5      | 70  | /9          | 11      |       | 0      | 0           | 0    | 128247 | 5850  | (1933 | 4121             | 2590   | 150/4   |
| 3 AU0    |                  | 0            | 0    | .0    | 17             |                |         | 1 0    |        | 1              |                  | 0      | 0   | 101         | 0       |       | 0      | 0           | 24   | 00     | 14400 | 100   | 68               | +1750  | 52      |
| 4 A11    |                  | -            |      | 1.50  | 4/             |                | 01      | //0    | 000    | 0 0            |                  | 0      | 19  | 491         | 18      |       | 0      | - 0<br>- AF |      | (34.54 | 1421  | 1258  | 5 68431          | 1002   | 108/8   |
| 5 A15    |                  | . U          | 6    | 103   | 41             | -              | 1 31    | 10     | 2.54   | - Q            | _                | 0      | 4   | 3/3         | 3       |       | 0      | 45          | 0    | -231   | 44    | 4     | 503              | 21     | 1100    |
| D A10    |                  | 1            |      | 1440  | 2.50           |                | 103     | 30     | 10     | 0 3            |                  | 0      | 28  | 20          | 0       |       | 0      | 21          | 4    | 3/91   | /64   | 20    | 3030             | 111    | 1102    |
| A19      |                  | - 14         | 114  | 1710  |                | 1              | 400     |        | 1100   |                |                  | u:     | 0   | 2           | 0       |       | 0      | 1           | 70   | 100/   | 100   | 023   | 0 3200           | 143    | 832     |
| 8 A20    |                  | 14           | 114  | 1/19  | 41/            |                | 402     |        | 44.0   | 1              |                  | 0      | 10  | 51          | 0       |       | 0      | 220         | 10   | 1000   | 300   | 10    | 4003             | 119    | 1/84    |
| 9 AZ1    |                  | 1            | 3    | 100   | 0.             |                | 290     |        | 11     | 1 1            | -                | 9      | 10  | 909         | 1       |       | 0      | 311         | - 30 | 024    | 184   | 100   | 411              | 40     | 525     |
| 10 AZE   |                  | 0            | 8    | 162   | 35             | -              | 455     |        | 230    | 0              |                  | 0      | 39  | 201         |         |       | 0      | 33          | -13  | 11/8   | 131   | 213   | 2315             | .318   | 30.50   |
| 11 A23   |                  | 0            | - 2  | 4     |                |                |         |        |        | 0              |                  | 0      | 0   | 4           | 4       |       | 0      | 35          |      | 100    | 8 (A  |       | 1 11             |        | 1000    |
| 12 825   |                  | 0            | 0    | 0/    | 0              |                | ) 50    | 4      | 10     | 0 0            |                  | 0      | 2   | - 1         | 0       |       | 0      | 0           | 4    | 130    |       |       | 1 32             | 44     | 205     |
| 13 A20   |                  | 0            | 0    |       |                |                | 1 1     |        |        | 0 0            |                  | 0<br>n | U D | 1           | 0       |       | N.     | 1           | 0    | 0      |       |       | 0 0              | 0      |         |
| 19 A27   |                  | 0            | 0    |       |                |                |         |        |        |                |                  | 0      | 0   | 9.0         | 0       |       | V .    | 10<br>000   |      | 0.0    | 3.    | 1     | 032              | +00    |         |
| 10 A20   |                  | -            | 0    | 30    |                |                |         | -      |        | 1              |                  | n      | 0   | 40          |         |       | 4<br>A | 10          | 4    | 920    | 130   | 1     | 401              | 100    | 4/2     |
| 10 429   |                  | 0            | 0    |       |                |                |         | 0      |        | 0 0            | -                | 0      | 0   | 0           |         |       | 0      | 22          | - 2  | 0      |       |       | 0 0              | 0      | 0       |
| 10 621   |                  | 0            |      |       |                |                |         |        | 400    | 0 0            |                  | 0      | 0   | 0           | 0       |       | 0      | 33          | 6    | 0      |       |       | 1 0              | 0      | 0       |
| 10 0.01  |                  |              | 0    |       |                |                |         |        |        |                |                  | n'     | 0   | 0           |         |       | м<br>Л | n           | 0    |        | - 3   |       | г. – U<br>1. – Л | 0      |         |
| 20 422   |                  | 0            | 0    | 0     |                |                |         | 0      | 1      | 0 0            |                  | n      | 0   | 22          | 0       |       | 0      | 0           | 2    |        |       |       | 1 0              | 0      | 0       |
| 22 424   |                  | 0            | 0    |       |                | 1              |         |        | -      |                |                  | n      | 0   | 1           | 0       |       | 0      | 0           | 0    | -      | -     |       | 1 2              |        |         |
| 22 435   |                  | 0            | - 0  |       |                |                |         |        | - 7    | 0              |                  | n      | 0   | 860         | 11      |       | 0      | 0           | 0    |        |       |       | 0                | 0      |         |
| 22 430   |                  | 0            |      |       |                |                |         |        |        | 0              |                  | ń      | 17  | 100         |         |       | 0      | 21          | 7    |        |       |       | 1 95             |        | 10      |
| 24 4.41  |                  | 0            | 0    | 40    | 7              |                | 1 10    |        | 10     | 2 0            |                  | 1      | 0   | 0           |         |       | 0      |             | 1    | 20     |       |       | 1 0              | 1      | 40      |
| 75 A45   |                  | 1            |      | 40    | 1              | 1 /            | 212     | 20     | 511    | 1 0            |                  | 1      | 16  | 5           | 2       |       | 1      | 212         | 152  | 1991   | 233   | an.   | 2205             | 1.45   | 1094    |
| 25 0.17  |                  | 0            | - 6  |       | 4              |                | 243     | - 20   |        |                |                  | n      | 8   | 0           | 0       |       | 0      | 10          | eve. | 1001   |       |       | 999              | - 240  | 1004    |
| CD 1441  |                  | 0            |      |       |                |                |         | 1 ×    | 0,     | , v            |                  | 0      |     | V           |         |       | Ψ.     | 14          | . 4  | -291   | 6     | - 20  | 663              | 10     | 100     |

■ 行方向は統合大分類、列方向は統合小分類の表が完成しました。

■ 統合大分類[民間消費支出(他県民支出を除く。)]は、統合小分類[都民家計消費支出]及び[対家計民間非営利団体消費支出]からなる部門です。

■ 家計消費支出について考える場合、[民間消費支出(他県民支出を除く。)]ではなく、統合小分類[都民家計消費支出]行部門を統合して大分類 にしておくことにより、都民家計消費支出に特化した分析ができます。